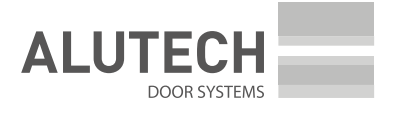

| ПРИЛОЖЕНИЕ 2                                                                                 |          |
|----------------------------------------------------------------------------------------------|----------|
|                                                                                              | Русский  |
| СU-D01-B/CU-D11-B для уравнительных платформ                                                 |          |
| APPENDIX 2<br>Expansion Module CU-A01                                                        | English  |
| Lise with <b>CIL-D01-B/CIL-D11-B</b> contorl unit                                            |          |
| for dock levellers                                                                           |          |
| ANHANG 2                                                                                     | Deutsch  |
| Apwondung mit Stauereinheit CIL D01 P/CIL D11 P                                              |          |
| für Überladebrücken                                                                          |          |
| ANNEXE 2                                                                                     | Français |
| Module d'extension <b>CO-AUT</b> .                                                           |          |
| <b>CU-D01-B/CU-D11-B</b> pour les niveleurs de quai                                          |          |
| APPENDICE 2                                                                                  | Italiano |
| Modulo di espansione <b>CU-A01</b> .                                                         |          |
| Applicazione con unità di controllo<br><b>CU-D01-B/CU-D11-B</b> per piattaforme compensative |          |
|                                                                                              |          |

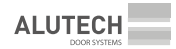

| 1. | Подключения дополнительных устройств      |   |
|----|-------------------------------------------|---|
| 2. | Настройки                                 | 5 |
| 3. | Светофорное регулирование                 | 9 |
| 1. | Connecting additional devices             |   |
| 2. | Settings                                  |   |
| 3. | Signal lights regulation                  |   |
| 1. | Anschlüsse der Zusatzgeräte               |   |
| 2. | Einstellungen                             |   |
| 3. | Ampelregelung                             |   |
| 1. | Connexion des dispositifs supplémentaires |   |
| 2. | Réglages                                  |   |
| 3. | Régulation par les feux de signalisation  |   |
| 1. | Collegamento dei dispositivi aggiuntivi   |   |
| 2. | Impostazioni                              |   |
| 3. | Regolamento semaforico                    |   |

#### РУССКИЙ

В данном приложении представлена дополнительная информация к модулю расширения **CU-A01** по подключениям и настройкам модуля при использовании в составе блоков управления **CU-D01-B** и **CU-D11-B** для уравнительных платформ.

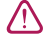

A

**ВНИМАНИЕ!** Ознакомьтесь с руководствами модуля расширения **CU-A01** и блока управления **CU-D01-B/CU-D11-B**. Подключения и настройка должны выполняться квалифицированным и обученным специалистом. Подключения выполнять только при отключенном от питания блоке управления.

## 1. ПОДКЛЮЧЕНИЯ ДОПОЛНИТЕЛЬНЫХ УСТРОЙСТВ

**ВНИМАНИЕ!** Питание модуля расширения **CU-A01** и подключенных к нему дополнительных устройств обеспечивается платой блока управления. Учитывайте максимальную нагрузку для выхода питания +24 блока управления (**XP4**). При превышении потребления в цепи 24 В для подключения дополнительных устройств используйте модуль питания **CU-A03**.

| РАЗЪЕМ                   | контакты      | ОПИСАНИЕ                                                                                                    | РИСУНОК                            | НАСТРОЙКИ                                         |
|--------------------------|---------------|----------------------------------------------------------------------------------------------------|------------------------------------|---------------------------------------------------|
| X3–X8                    | RJ<br>разъемы | Не используются                                                                                                    | _                                  | —                                                 |
| X9                       | —             |                                                                                                    |                                    |                                                   |
| X10                      | SENS_1        | Входы датчиков типа                                                                                                    |                                    | P9-F3                                             |
|                          | SENS_2        | NC/PNP/NPN.<br>Заводское значение — PNP NO                                                                                                    | X10<br>(PNP NO - OUT - SENS_1<br>+ | <b>Р9–F4</b><br>(входы<br>13 и 14)                |
| +24                      |               | Выход питания дополнительных<br>устройств 24BDC                                                                                                    | +24                                | _                                                 |
|                          | GND           | Общий контакт                                                                                                    | рис. 1                             |                                                   |
| X11<br>X12<br>X13<br>X14 | 1-12          | Входы управления ( <b>NO</b> или <b>NC</b> ).<br>Заводское значение — <b>NO</b> .<br>Несколько устройств с <b>NO</b><br>подключаются параллельно,<br>несколько устройств с <b>NC</b><br>подключаются последовательно |                                    | <b>Р9–F3</b><br><b>Р9–F4</b><br>(входы<br>1 и 12) |
|                          | GND           | Общий контакт                                                                                                    | <b>puc.</b> 2                      | _                                                 |
| X15<br>X16               | NO            | Нормально-открытый контакт<br>реле                                                                                                    |                                    | P9-F5                                             |
| X17                      | COM           | Общий контакт реле                                                                                                    |                                    |                                                   |
| X18<br>X19               | NC            | Нормально-закрытый контакт<br>реле                                                                                                    | <b>№ Сом NC</b> <i>таб.</i> 3      |                                                   |
| X20                      | +24           | Выход питания дополнительных<br>устройств 24BDC (+)                                                                                                    | _                                  | _                                                 |
|                          | GND           | Общий контакт (–)                                                                                                    |                                    |                                                   |

Таблица 1

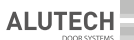

## 2. НАСТРОЙКИ

Таблица 2

|    | НАСТРОЙКА                                            | ОПИСАНИЕ                                                                                                    | ЗНАЧЕНИЯ                                                                                                    | ЗАВОДСКОЕ<br>ЗНАЧЕНИЕ |
|----|------------------------------------------------------|----------------------------------------------------------------------------------------------------|----------------------------------------------------------------------------------------------------|-----------------------|
| P9 | F3                                                   | Тип входа<br>(разъемы <b>X11–X14</b> )                                                                                                    | Входы 1–12:<br>01 — NO (нормально-открытый контакт)<br>02 — NC (нормально-закрытый контакт)                                                                                                    | 01.                   |
|    |                                                      | Тип входа<br>(разъем <b>X10</b> )                                                                                                    | Входы 13 (SENS_1) и 14 (SENS_2):<br>01 — NC<br>02 — PNP NC<br>03 — PNP NO<br>04 — NPN NC<br>05 — NPN NO                                                                                                    | 03.                   |
| F4 | Команда управления<br>(разъемы<br><b>XP11–XP14</b> ) | Входы 1–12:<br><b>по</b> — отключен (нет команды)<br>01–09 (см. <i>таб</i> . 3)                                                           | no.                                                                                                    |                       |
|    |                                                      | Функция датчика<br>(разъем <b>X10</b> )                                                                                                   | Входы 13 (SENS_1) и 14 (SENS_2):<br>по — отключен<br>01 — положение ворот (не требуется<br>в составе блока управления серии СU-TR-B)<br>02 — исходное положение платформы<br>03 — приезд транспортного<br>средства к положению погрузки<br>(бампер платформы)<br>04 — приближение транспортного<br>средства к положению погрузки<br>(сближение с платформой)<br>05 — положение погрузки-разгрузки<br>транспортного средства (колесный упор) | no.                   |
|    | F5                                                   | Логика выхода<br>(разъемы X15-X19)<br>Обозначение<br>в настройке выхода:<br>X15 — 0.1<br>X16 — 0.2<br>X17 — 0.3<br>X18 — 0.4<br>X19 — 0.5 | <b>по</b> — отключен<br>01–09 (см. <i>таб.</i> 4)                                                                                                    | no.                   |

Таблица З

|    | КОМАНДЫ УПРАВЛЕНИЯ ВХОДОВ РАЗЪЕМОВ Х11–Х14 НАСТРОЙКА |                                                                                                    |
|----|------------------------------------------------------|----------------------------------------------------------------------------------------------------|
| 01 | ОСВЕЩЕНИЕ                                            | включить/выключить лампу освещения (таб. 4)                                                                                                    |
| 02 | ABTOBO3BPAT                                          | автоматический возврат платформы (в руководстве блока<br>управления <b>СU-D-B</b> настройка <b>P4–F1</b> )/раздел 9.4)                                                                                               |
| 03 | АВТОВОЗВРАТ+<br>АВТОЗАКРЫТИЕ ВОРОТ                   | автоматический возврат платформы (в руководстве блока<br>управления настройка <b>P4–F1</b> )/раздел 9.4, раздел 6.6)<br>и автоматическое закрытие ворот (только в составе блока<br>управления серии <b>CU-TR-B</b> ) |
| 04 | _                                                    | не используется                                                                                                    |
| 05 | НАГРУЗКА 1                                           | включить/выключить нагрузку №1 ( <i>таб.</i> 4)                                                                                                    |
| 06 | НАГРУЗКА 2                                           | включить/выключить нагрузку №2 (таб. 4)                                                                                                    |

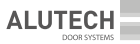

| значение | КОМАНДЫ УПРАВЛЕНИЯ ВХОДОВ РАЗЪЕМОВ Х11–Х14 НАСТРОЙКА               |                                         |
|----------|--------------------------------------------------------------------|-----------------------------------------|
| 07       | <b>НАГРУЗКА 3</b> включить/выключить нагрузку №3 ( <i>maб</i> . 4) |                                         |
| 08       | НАГРУЗКА 4                                                         | включить/выключить нагрузку №4 (таб. 4) |
| 09       | НАГРУЗКА 5 включить/выключить нагрузку №5 ( <i>ma6.</i> 4)         |                                         |

#### Таблица 4

| ЗНАЧЕНИЕ | ЛОГИКА РАБОТЫ ВЫХОДОВ РАЗЪЕМОВ Х15 – Х19 (С                                                                                                    |                                                                                                    |  |
|----------|----------------------------------------------------------------------------------------------------|----------------------------------------------------------------------------------------------------|--|
| 01       | Лампа освещения.<br>Срабатывание сразу при включении питания блока<br>управления (выключатель сети в положении ON).<br>Срабатывание (включение/выключение) лампы<br>освещения может выполняться по команде управления<br>ОСВЕЩЕНИЕ                                                                                                    | NC<br>COM<br>NO<br>DUC. 3                                                                                                    |  |
| 02       | <ul> <li>Лампа сигнальная/сирена.</li> <li>Срабатывание будет при: <ul> <li>подъем платформы, движение аппарели;</li> <li>запрет погрузочно-разгрузочных работ —<br/>нет исходного положения платформы и все<br/>выключено (электродвигатель, клапаны) при<br/>наличии ошибки в работе. При наличии ошибки<br/>срабатывание в течении 30 секунд</li> </ul> </li> </ul> | ■ NC<br>■ COM<br>NO<br>■ NO<br>■ DU<br>puc. 4                                                                                                    |  |
| 03       | <ul> <li>Светофор внешний.</li> <li>Срабатывание будет:</li> <li>зеленый сигнал (G) — разрешен подъезд<br/>транспортного средства к уравнительной<br/>платформе;</li> <li>красный сигнал (R) — транспортное средство<br/>в положении погрузки (запрещено движение<br/>транспортного средства)</li> </ul>                                                               | В разделе 3 описаны примеры реализации светофорного регулирования.                                                                                                    |  |
| 04       | <ul> <li>Светофор внутренний.</li> <li>Срабатывание будет:</li> <li>красный сигнал (R) — запрещены погрузочно-<br/>разгрузочные работы (запрещено движение погрузчика)</li> <li>зеленый сигнал (G) — разрешены погрузочно-<br/>разгрузочных работы (разрешено движение погрузчика)</li> </ul>                                                                          | рис. 5<br>ВНИМАНИЕ! Схема<br>подключения согласно рис. 5<br>предназначена для светофора<br>с двумя сигналами (красный<br>и зеленый) и позволяет<br>реализацию одного светофора<br>с помощью одного разъема<br>(реле) |  |
| 05       | Нагрузка №1. Срабатывание (включение/выключение) будет по команде НАГРУЗКА 1                                                                                                    |                                                                                                    |  |
| 06       | Нагрузка №2. Срабатывание (включение/выключение) бу                                                                                                    | ает по команде НАГРУЗКА 2                                                                                                    |  |
| 07       | Нагрузка №3. Срабатывание (включение/выключение) бу                                                                                                    | дет по команде НАГРУЗКА З                                                                                                    |  |
| 08       | Нагрузка №4. Срабатывание (включение/выключение) бу                                                                                                    | дет по команде НАГРУЗКА 4                                                                                                    |  |
| 09       | Нагрузка №5. Срабатывание (включение/выключение) буд                                                                                                    | цет по команде НАГРУЗКА 5                                                                                                    |  |

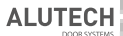

| ЗНАЧЕНИЕ | ЛОГИКА РАБОТЫ ВЫХ                                                                                                    | (ОДОВ РАЗЪЕМОВ X15 – X19 ((                                                                                                    | СРАБАТЫВАНИЕ РЕЛЕ)                                                                                                    |  |
|----------|----------------------------------------------------------------------------------------------------|----------------------------------------------------------------------------------------------------|----------------------------------------------------------------------------------------------------|--|
| 10       | Светофор внешний красный<br>Красный сигнал (R) —<br>транспортное средство<br>в положении погрузки<br>(запрещено движение<br>транспортного средства) | При срабатывании<br>двух реле будет<br>желтый сигнал.<br>При подъезде<br>транспортного<br>средства желтый                                                                                | В разделе 3 описан пример<br>реализации светофорного<br>регулирования.                                                                                                    |  |
| 11       | Светофор внешний зеленый<br>Зеленый сигнал (G) —<br>разрешен подъезд<br>транспортного средства<br>к уравнительной платформе                         | сигнал информирует<br>водителя, что<br>до положения<br>погрузки-разгрузки<br>осталось совсем<br>малое расстояние,<br>необходимо<br>снизить скорость<br>и вовремя выполнить<br>торможение |                                                                                                    |  |
| 12       | Светофор внутренний<br>красный сигнал (R) —<br>запрещены погрузочно-<br>разгрузочные работы<br>(запрещено движение<br>погрузчика)                   | При срабатывании<br>двух реле будет<br>желтый сигнал.<br>Информирует,<br>что транспортное<br>средство стоит<br>в месте погрузки,                                                         | ВНИМАНИЕ! Схема<br>подключения согласно <i>рис</i> . 6<br>предназначена для светофора<br>с тремя сигналами (красный,<br>зеленый и желтый), реализаци:<br>одного светофора выполняется<br>с помощью двух разъемов<br>(двух реле) |  |
| 13       | Светофор внутренний<br>зеленый<br>Зеленый сигнал (G) —<br>разрешены погрузочно-<br>разгрузочных работы<br>(разрешено движение<br>погрузчика)        | можно открывать<br>ворота и управлять<br>платформой                                                                                                    |                                                                                                    |  |

Запись нового модуля расширения **CU-A01**, подключенного к блоку управления **CU-D-B**, алгоритм настройки входов и выходов модуля расширения покажем на примере настройки лампы освещения (*puc.* 7).

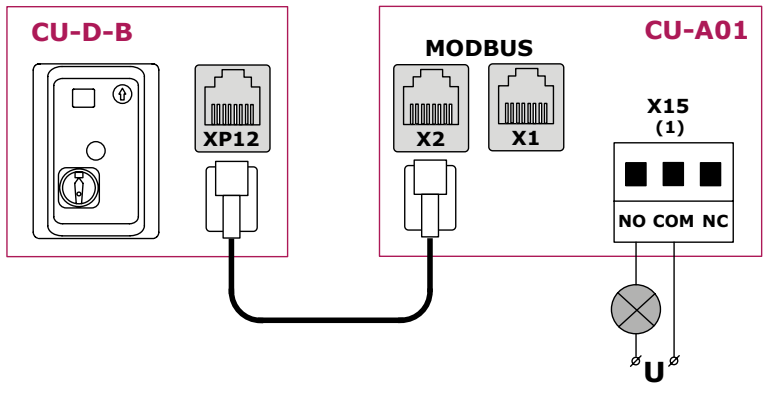

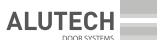

Настройки выполняются в блоке управления СU-D-В меню Р9:

- Войдите в настройку **P9–F1**. На дисплее будет индикация предлагаемого автоматически номера записи модуля. В примере «**01**».
- Подтвердите номер записи модуля. Номер станет с точкой и произойдет автоматический выход из настройки **F1**.

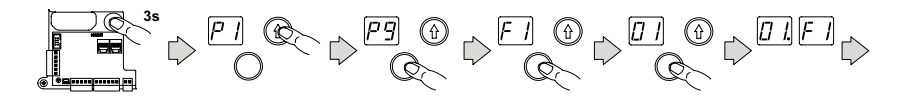

- Войдите в настройку P9–F2 и выберите номер записи модуля, который будет настраиваться. В примере «01».
- Подтвердите номер настраиваемого модуля. Номер станет с точкой и произойдет автоматический выход из настройки F2.

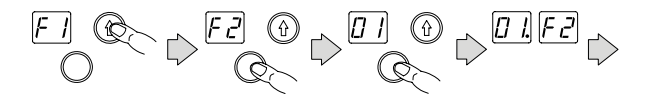

- Далее в меню F3-F5 настраиваются типы входов и датчиков, их функции, логика выходов.
   В примере в настройке P9-F5 выходу 0.1 (разъем X15) устанавливается значение «01» (лампа освещения).
- Подтвердите выбранное значение. Значение станет с точкой (в примере «01.») и произойдет автоматический выход к настройке следующего входа или выхода (в примере «0.2»).

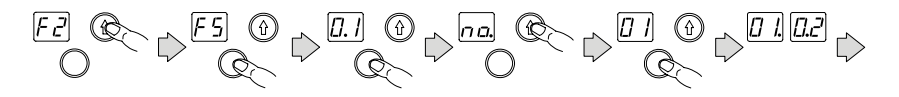

• Продолжите настройки входов и выходов или выйдите из настроек и меню.

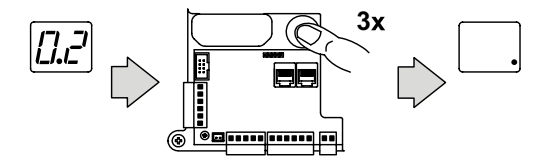

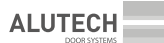

## 3. СВЕТОФОРНОЕ РЕГУЛИРОВАНИЕ

В примере светофорного регулирования будет показана работа внешнего и внутреннего светофоров с тремя сигналами (красный, зеленый и желтый).

Используются датчики (рис. 8):

- совместная работа с блоком управления CU-TR-B (1) промышленных ворот (описание в разделе 6.6 блока управления CU-D-B).
- исходного положения платформы (2).
- положения транспортного средства у платформы (3).
- сближения транспортного средства с платформой (4).
- колесного упора (5).

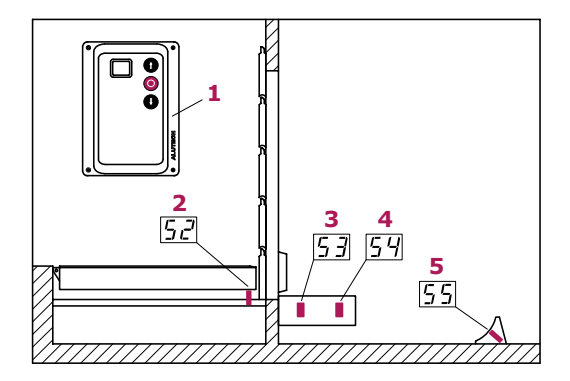

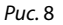

В примере светофорного регулирования к модулю расширения **CU-A01** подключены светофоры (по схеме *puc.* 6) и датчик колесного упора (по схеме *puc.* 1). Все остальные устройства подключены к блоку управления **CU-D-B** уравнительной платформы (*puc.* 9).

ALUTECH

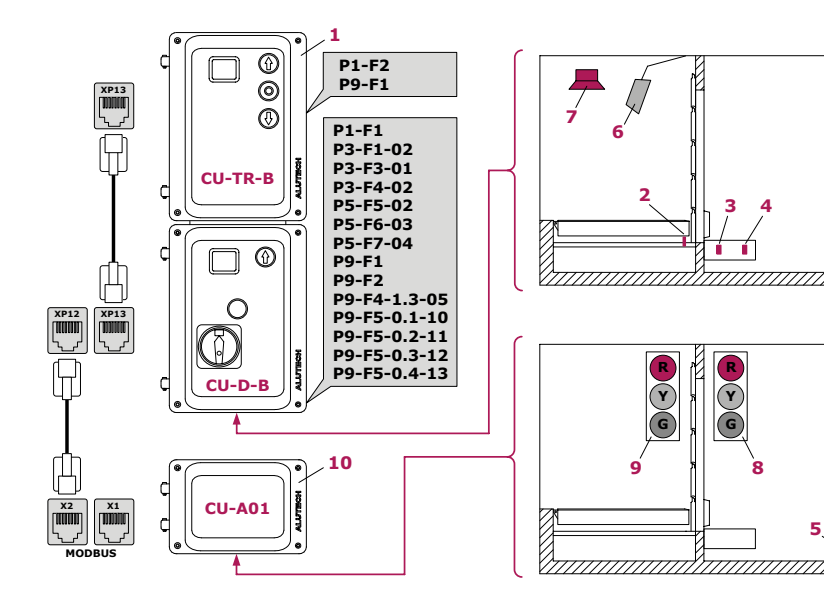

Puc. 9

- 1 блок управления **СU-TR-В** промышленных ворот;
- 2 датчик исходного положения платформы;
- датчик положения транспортного средства у платформы;
- 4 датчик сближения транспортного средства с платформой;

- 5 датчик колесного упора;
- 6 лампа освещения (прожектор);
- 7 сирена;
- 8 светофор внешний;
- 9 светофор внутренний;
- 10 модуль расширения СU-А01

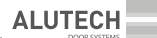

#### До погрузочно-разгрузочных работ:

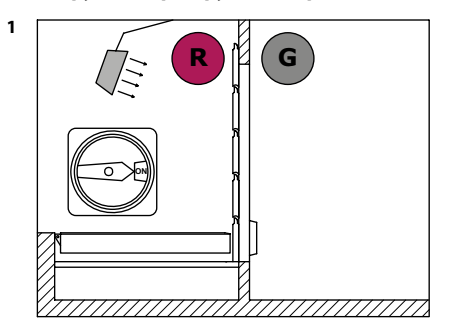

Уравнительная платформа в исходном положении, промышленные ворота закрыты. После включения блока управления (выключатель сети в положении **ON**):

- светофор внешний зеленый сигнал (G);
- светофор внутренний красный сигнал (**R**);
- лампа освещения включена (светит).

Транспортное средство подъезжает к платформе.

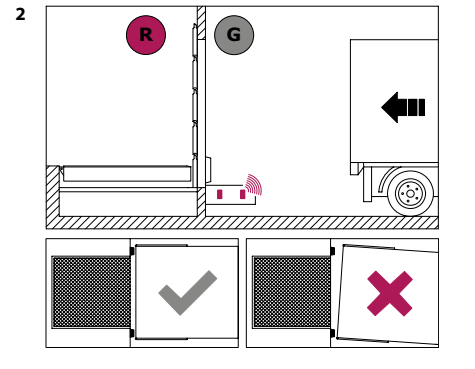

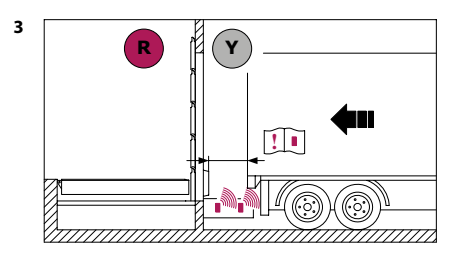

 Когда внешний светофор переключится на желтый сигнал (Y), то до платформы осталось совсем малое расстояние, водителю необходимо снизить скорость и вовремя выполнить торможение.

**ВНИМАНИЕ!** Зона срабатывания датчика сближения транспортного средства с платформой настраивается согласно руководства датчика.

Транспортного средства занимает положение погрузки-разгрузки у платформы в зоне срабатывания датчика и внешний светофор переключается на красный сигнал (**R**).

**ВНИМАНИЕ!** Зона срабатывания датчика положения транспортного средства у платформы настраивается согласно руководства датчика. 6

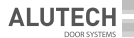

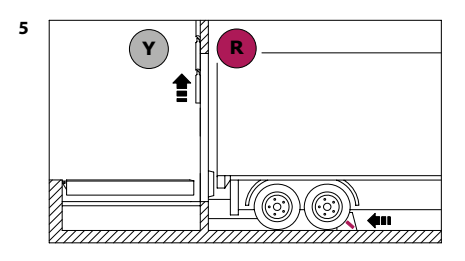

Под колесо транспортного средства устанавливается колесный упор, оснащенный датчиком. Транспортное средство фиксируется в положении у платформы.

Внутренний светофор переключается на желтый сигнал (**Y**), сигнализируя оператору уравнительной платформы, что необходимо открыть ворота и разрешено управление платформой.

Открыть ворота.

Управление платформой. При движении платформы работает сирена.

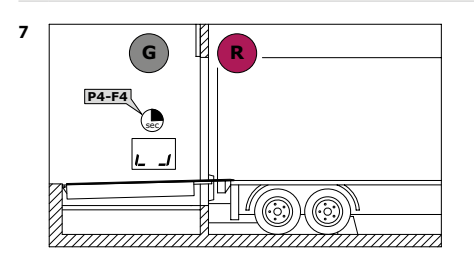

По завершению времени опускания платформы (настройка **P4–F4**) внутренний светофор переключается на зеленый сигнал (**G**). Платформа в плавающей позиции (произошло опускание и укладка платформы на транспортное средство). Проводятся погрузочноразгрузочных работы.

ВНИМАНИЕ! В случае нештатной ситуации при работе уравнительной платформы (например, транспортное средство откатилось от платформы или смещен колесный упор) внутренний и внешний светофоры будут с красным сигналом, срабатывание сирены. Необходимо немедленно прекратить погрузочно-разгрузочные работы и покинуть платформу!

Для возобновления работы необходимо выполнить возврат платформы в исходное положение (рекомендуется использовать автоматический возврат), устранить причину нарушения работы (например, вернуть транспортное средство в зону датчика, вернуть колесный упор под колесо транспортного средства) и повторить управление платформой (опускание и укладка платформы на транспортное средство)!

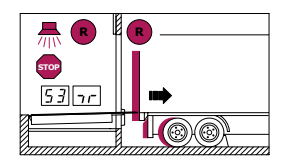

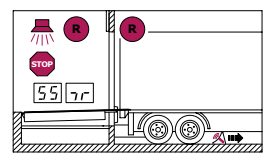

 $/\mathbb{N}$ 

3

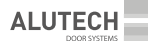

#### Погрузочно-разгрузочные работы завершены:

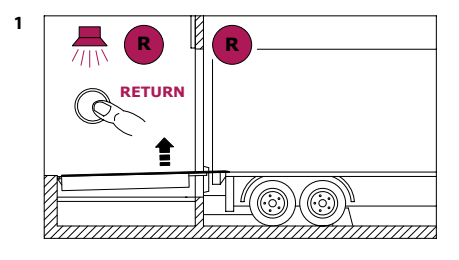

Выполните возвращение платформы в исходное положение (кнопками управления платформой, или настроенной кнопкой автоматического возврата). Сразу при нажатии кнопки управления внутренний светофор переключается на красный сигнал (**R**). При движении платформы работает сирена.

G

При возвращении платформы в исходное положение внешний светофор становится с мигающим красным сигналом (**R**). Закрыть ворота.

Убрать колесный упор из-под колеса транспортного средства.

Через 5 секунд после того как будет убран колесный упор из-под колеса транспортного средства внешний светофор переключается на зеленый сигнал (**G**).

Транспортное средство уезжает.

После завершения работ, при исходном положении уравнительной платформы выключить блок управления (выключатель сети в положении **OFF**).

Светофоры, лампа освещения выключаются.

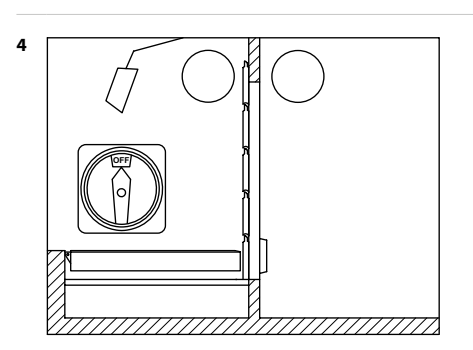

#### ENGLISH

This Appendix contains additional information for the **CU-A01** expansion module regarding the module connections and settings when used as a component of the **CU-D01-B** and **CU-D11-B** dock leveller control units.

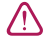

 $\wedge$ 

**ATTENTION!** Read the Manuals of the **CU-A01** expansion module and the **CU-D01-B/CU-D11-B** control unit. Connections and settings should be performed by a qualified and trained technician. Connections should be performed only when the control unit is disconnected from the power supply.

## 1. CONNECTING ADDITIONAL DEVICES

**ATTENTION!** The **CU-A01** expansion module and additional devices connected to it are powered by the control unit circuit board. Consider the maximum load for the +24 power supply output of the control unit (**XP4**). In case of overconsumption in the 24 V circuit, use the **CU-A03** power supply module to couple additional devices.

| CONNECTOR                | CONTACTS         | DESCRIPTION                                                                                                    | FIGURE                                       | SETTINGS                                                |
|--------------------------|------------------|----------------------------------------------------------------------------------------------------|----------------------------------------------|---------------------------------------------------------|
| X3–X8                    | RJ<br>connectors | Not used                                                                                                    | _                                            | —                                                       |
| X9                       | _                |                                                                                                    |                                              |                                                         |
| X10                      | SENS_1           | The inputs of <b>NC/PNP/NPN</b>                                                                                                    |                                              | P9-F3                                                   |
|                          | SENS_2           | type sensors.<br>Factory value— <b>PNP NO</b>                                                                                                    | X10<br>PNP NO - OUT - SING.3<br>+ + + + + 24 | <b>P9–F4</b><br>(inputs<br>13 and<br>14)                |
|                          | +24              | Power supply output for additional devices 24 V DC                                                                                                    | GND                                          | —                                                       |
|                          | GND              | COM                                                                                                    | <i>fig</i> . 1                               | —                                                       |
| X11<br>X12<br>X13<br>X14 | 1-12             | Control inputs ( <b>NO</b> or <b>NC</b> ).<br>Factory value — <b>NO</b> .<br>Multiple devices with <b>NO</b> are<br>connected in parallel, multiple<br>devices with <b>NC</b> are connected<br>in series |                                              | <b>P9–F3</b><br><b>P9–F4</b><br>(inputs<br>1 and<br>12) |
|                          | GND              | COM                                                                                                    | fig. 2                                       | —                                                       |
| X15                      | NO               | Normally open relay contact                                                                                                    |                                              | P9-F5                                                   |
| X16                      | COM              | Common relay contact                                                                                                    |                                              |                                                         |
| X17<br>X18<br>X19        | NC               | Normally closed relay contact                                                                                                    | <b>NO COM NC</b> tab. 3                      |                                                         |
| X20                      | +24              | Power supply output for additional devices 24V DC (+)                                                                                                    | _                                            | —                                                       |
|                          | GND              | COM (-)                                                                                                    |                                              |                                                         |

CU-A01

Table 1

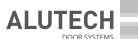

## 2. SETTINGS

| Та | b | le       | 2 |
|----|---|----------|---|
| 10 |   | <b>L</b> | _ |

| MENU | SETTINGS                                             | DESCRIPTION                                                                                                    | VALUES                                                                                                    | FACTORY<br>VALUES |
|------|------------------------------------------------------|----------------------------------------------------------------------------------------------------|----------------------------------------------------------------------------------------------------|-------------------|
| P9   | F3                                                   | Input type<br>( <b>X11–X14</b><br>connectors)                                                                                                  | 1–12 inputs:<br><b>01</b> — NO (normally open contact)<br><b>02</b> — NC (normally closed contact)                                                                                                    | 01.               |
|      |                                                      | Sensor type<br>( <b>X10</b> connector)                                                                                                    | 13 (SENS_1) and 14 (SENS_2) inputs:<br><b>01</b> — NC<br><b>02</b> — PNP NC<br><b>03</b> — PNP NO<br><b>04</b> — NPN NC<br><b>05</b> — NPN NO                                                                                                    | 03.               |
| F4   | Control command<br>( <b>XP11–XP14</b><br>connectors) | 1–12 inputs:<br><b>no</b> — disconnected (no command)<br>01–09 (s. <i>tab.</i> 3)                                                              | no.                                                                                                    |                   |
|      |                                                      | Sensor function<br>( <b>X10</b> connectors)                                                                                                    | <ul> <li>13 (SENS_1) and 14 (SENS_2) inputs:</li> <li>no — disconnected</li> <li>01 — door position (not required for the control unit series CU-TR-B)</li> <li>02 — initial dock leveller position</li> <li>03 — vehicle docking position (dock buffer)</li> <li>04 — vehicle coming to the docking position (proximity to the dock leveller)</li> <li>05 — vehicle loading/unloading position (wheel chocks)</li> </ul> | no.               |
|      | F5                                                   | Output logic<br>(X15-X19<br>connectors)<br>Output designation<br>in settings:<br>X15 — 0.1<br>X16 — 0.2<br>X17 — 0.3<br>X18 — 0.4<br>X19 — 0.5 | <b>no</b> — disconnected<br>01–09 (s. <i>tab</i> . 4)                                                                                                    | no.               |

Table 3

| VALUE | INPUT CONTROL COMMANDS OF X11-X14 CONNECTORS   |                                                                                                    |
|-------|------------------------------------------------|----------------------------------------------------------------------------------------------------|
| 01    | LIGHTING                                       | turn on/off the light lamp ( <i>tab</i> . 4)                                                                                                    |
| 02    | AUTOMATIC RETURN                               | Automatic return of the dock leveller (setting <b>P4</b> –<br><b>F1</b> /section 9.4 in the <b>CU-D-B</b> control unit manual)                                                                |
| 03    | AUTOMATIC RETURN+<br>AUTOMATIC<br>DOOR CLOSING | Automatic return of the dock leveller (setting <b>P4–F1</b> /sections 9.4, 6.6 in the control unit manual) and automatic door closing (only as a part of control unit series <b>CU-TR-B</b> ) |
| 04    | —                                              | Not used                                                                                                    |
| 05    | LOAD 1                                         | turn on/off load №1 ( <i>tab.</i> 4)                                                                                                    |
| 06    | LOAD 2                                         | turn on/off load №2 ( <i>tab.</i> 4)                                                                                                    |
| 07    | LOAD 3                                         | turn on/off load №3 ( <i>tab.</i> 4)                                                                                                    |
| 08    | LOAD 4                                         | turn on/off load №4 ( <i>tab.</i> 4)                                                                                                    |
| 09    | LOAD 5                                         | turn on/off load №5 ( <i>tab.</i> 4)                                                                                                    |

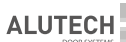

#### Table 4

| VALUE | OPERATION LOGIC OF X15-X19 CONNECTORS (                                                                                                    | RELAY TRIPPING)                                                                                                    |
|-------|----------------------------------------------------------------------------------------------------|----------------------------------------------------------------------------------------------------|
| 01    | Light lamp.<br>Activated immediately when the control unit is switched<br>on (mains switch position is ON).<br>Light lamp can be activated by the LIGHTING control<br>command                                                                                                    | NC<br>COM<br>NO<br>fig. 3                                                                                                    |
| 02    | <ul> <li>Alarm light/audible alarm.</li> <li>It is activated during: <ul> <li>dock leveller lifting and movement;</li> <li>loading/unloading operations are prohibited: the dock leveller is not in its resting position and everything is switched off (electric motor, valves) in case of operation error. Activation in 30 seconds in case of operation error</li> </ul></li></ul> | ■ NC<br>■ COM<br>■ NO<br>■ NO<br>fig. 4                                                                                                    |
| 03    | Outdoor signal lights.           Срабатывание будет:           green light (G)—vehicle arrival to the dock leveller<br>is allowed;           red light (R)—vehicle docking position<br>(movement of the vehicle is prohibited)                                                                                                    | See Section 3 for the description<br>of signal lights control.                                                                                                    |
| 04    | <ul> <li>Indoor signal lights.</li> <li>red light (R)—loading/unloading operations are prohibited (forklift movement is prohibited);</li> <li>green light (G)—loading/unloading operations are allowed (forklift movement is allowed)</li> </ul>                                                                                                    | fig. 5<br>ATTENTION! Fig. 5 connection<br>diagram is for double section<br>signal lights (red and green).<br>A single traffic light connection is<br>made with one connector (relay). |
| 05    | Load No. 1. Operation (on/off) by the LOAD 1 command                                                                                                    |                                                                                                    |
| 06    | Load No. 2. Operation (on/off) by the LOAD 2 command                                                                                                    |                                                                                                    |
| 07    | Load No. 3. Operation (on/off) by the LOAD 3 command                                                                                                    |                                                                                                    |
| 08    | Load No. 4. Operation (on/off) by the LOAD 4 command                                                                                                    |                                                                                                    |
| 09    | Load No. 5. Operation (on/off) by the LOAD 5 command                                                                                                    |                                                                                                    |

| VALUE | OPERATION LOG                                                                                                    | IC OF X15-X19 CONNECTORS (                                                                                                    | RELAY TRIPPING)                                                                                                    |
|-------|----------------------------------------------------------------------------------------------------|----------------------------------------------------------------------------------------------------|----------------------------------------------------------------------------------------------------|
| 10    | Red outdoor signal light<br>Red signal (R)—vehicle docking<br>position (vehicle movement is<br>prohibited)                        | If two relays are<br>triggered, the light is<br>yellow.<br>If the vehicle is<br>approaching, the<br>yellow signal informs<br>the driver that there<br>is only short distance<br>left to the docking<br>position and the driver<br>is required to reduce<br>speed and stop in time | An example of signal light contro<br>arrangement is described in<br>Section 3.                                       |
| 11    | Green outdoor signal light<br>Green signal (G)—vehicle arrival<br>to the dock leveller is allowed                                 |                                                                                                    |                                                                                                    |
| 12    | Red indoor signal light<br>Red signal (R)—<br>loading/unloading operations<br>are prohibited (forklift movement<br>is prohibited) | If two relays are<br>triggered, the light<br>is yellow. It informs<br>that the vehicle is in<br>docking position, and                                                                                                    | <b>G</b><br><b>G</b><br><b>G</b><br><b>G</b><br><b>G</b><br><b>G</b><br><b>G</b><br><b>G</b><br><b>G</b><br><b>G</b> |
| 13    | Green indoor signal light<br>Green light (G)—<br>loading/unloading operations<br>are allowed (forklift movement<br>is allowed)    | sectional door and<br>operate the leveller                                                                                                    | yellow). A single traffic light<br>connection is made with two<br>connectors (two relays)                            |

The procedure of recording the new **CU-A01** expansion module connected to the **CU-D-B** control unit and setting up its outputs and inputs is shown as an example of the light lamp setting (*fig.* 7).

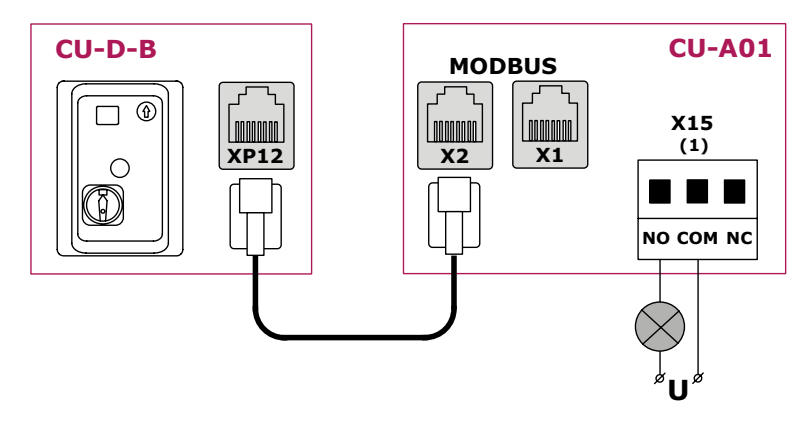

Fig. 7

The settings are made in menu P9 of the CU-D-B control unit:

- Enter the **P9–F1** setting. The display automatically shows the suggested number for the module recording. In the example, it is '**01**'.
- Confirm the module entry number. The number becomes dotted and the F1 setting is automatically exited.

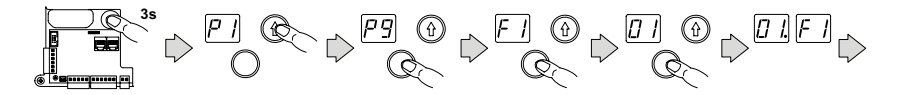

- Enter the **P9–F2** setting and choose the entry number of the module to be configured. '01' in the example.
- Confirm the number of the module to be configured. The number becomes dotted and the F2 setting is automatically exited.

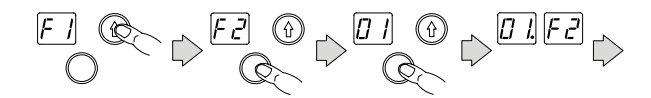

- Further, in menu F3–F5 the types of inputs and sensors, their functions and output logic are configured. In the example, in the P9–F5 setting the output 0.1 (connector X15) is set to '01' (light lamp).
- Confirm the selected value and it becomes dotted ('01.' in the example). The setting will be exited automatically and changed for the next input or output setting ('0.2' in the example).

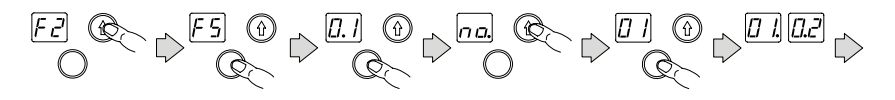

· Continue the input and output configuration or exit the settings or menu.

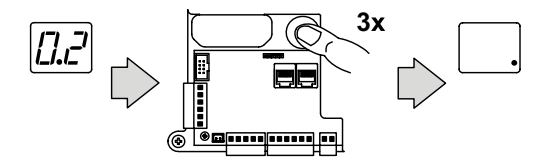

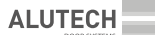

## 3. SIGNAL LIGHTS REGULATION

The example of signal lights regulation shows the operation of the three-section (red, green, yellow) outdoor and indoor signal lights.

The applied sensors are the following (fig. 8):

- sensor of joint operation with the CU-TR-B (1) control unit for industrial door opener (described in section 6.6 of CU-D-B control unit).
- dock leveller initial position sensor (2).
- vehicle position sensor relative to the dock leveller (3).
- vehicle proximity sensor (4).
- wheel chocks sensor (5).

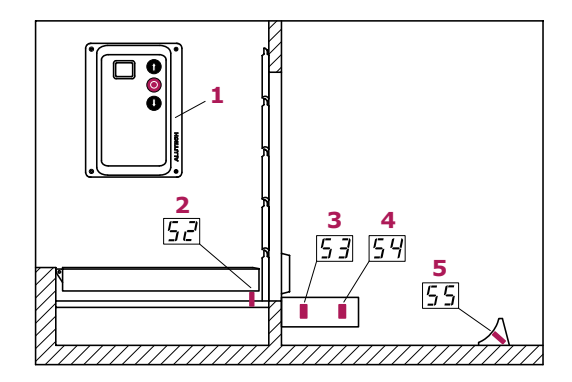

Fig. 8

In the example of signal lights regulation, the signal lights (*fig.* 6) and wheel chocks sensor (*fig.* 1) are connected to the **CU-A01** expansion module. All other devices are connected to the **CU-D-B** control unit of the dock leveller (*fig.* 9).

ALUTECH

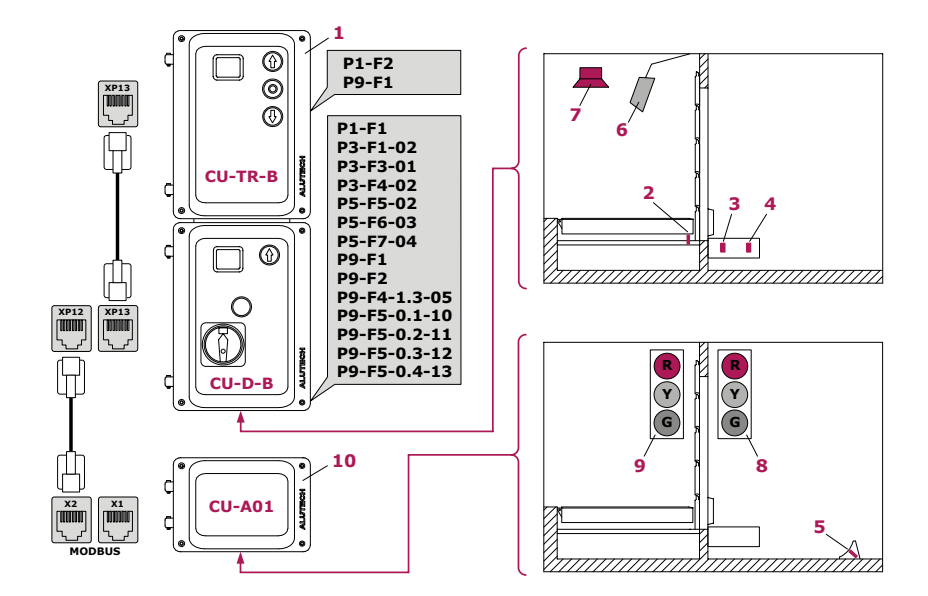

- Fig. 9
- 1 **CU-TR-B** control unit for industrial door opener;
- 2 Dock leveller initial position sensor;
- 3 Vehicle position sensor relative to the dock leveller;
- 4 Vehicle proximity sensor;

- 5 Wheel chocks sensor;
- 6 Light lamp (dock light);
- 7 Audible alarm;
- 8 Outdoor signal lights;
- 9 Indoor signal lights;
- 10 CU-A01 expansion module

2

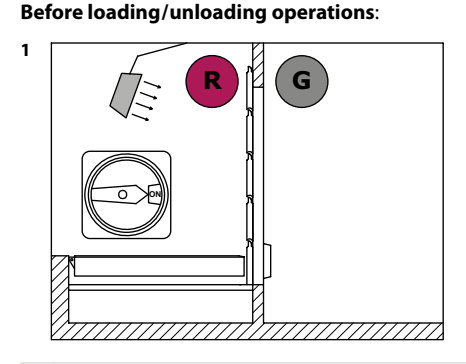

G

The dock leveller is in its resting position; the industrial door is closed. After switching on the control unit (mains switch in **ON** position:

- outdoor signal light—green signal (G);
- indoor signal light—red signal (R);
- light lamp—switched on (shines).

The vehicle is approaching the dock leveller.

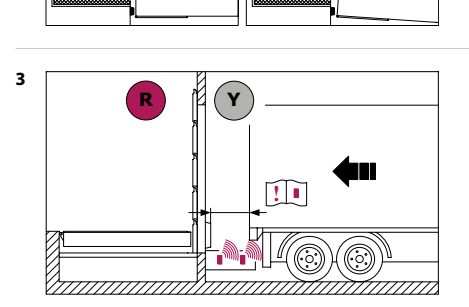

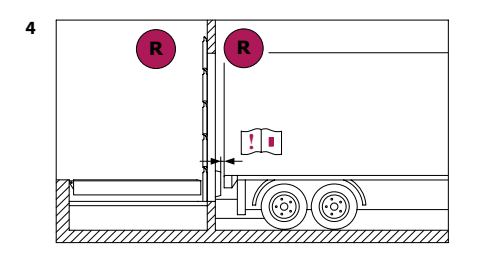

When the outdoor signal light is switched to yellow ( $\mathbf{Y}$ ), it informs the driver that there is only short distance left to the dock leveller and the driver is required to reduce speed and stop in time.

**ATTENTION!** The operating range of the vehicle proximity sensor is set up according to the operating manual of the sensor.

The vehicle docks to the dock leveller within the operating range of the sensor and the outdoor signal light switches to red (**R**).

**ATTENTION!** The operating range of the vehicle position sensor relative to the dock leveller is set up according to the operating manual of the sensor.

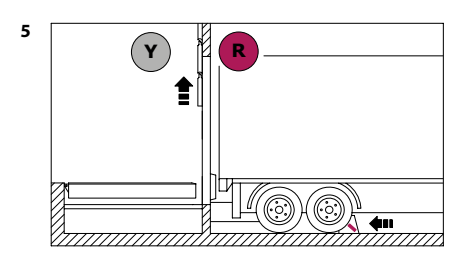

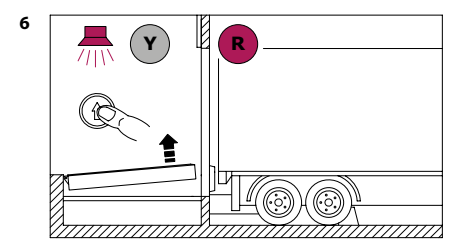

The wheel chocks equipped with the sensor are installed under the vehicle wheel, fixing the vehicle in the docking position.

The indoor signal light switches to yellow (**Y**) allowing the dock leveller operator to open the door and control the leveller.

Open the door.

The dock leveller is in operation. When the dock leveller moves, the audible alarm is activated.

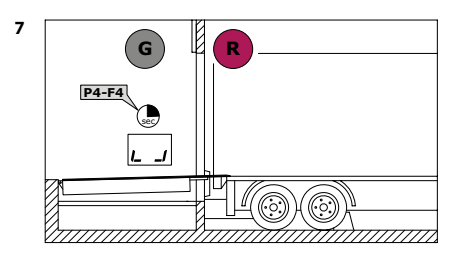

After the dock leveller is lowered (setting **P4–F4**), the indoor signal light switches to green (**G**). The dock leveller is in floating position (it has been lowered into the truck body). Loading and unloading operations can be performed.

**ATTENTION!** In case of any unexpected situation during the dock leveller operation (e.g. the vehicle has rolled back from the leveller or the wheel chocks have been removed) both indoor and outdoor signal lights will illuminate red and the audible alarm will sound. Stop loading/unloading operations immediately and leave the dock leveller.

To resume the operation, return the dock leveller to its resting position (it is recommended to use the automatic return function), rectify the operating fault (e.g. bring the vehicle within the working range of the sensor; put the wheel chocks back under the wheels) and repeat the dock leveller operation cycle (the dock leveller lowering into the vehicle body.

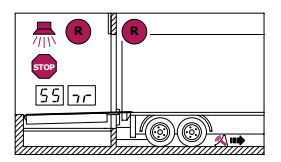

/!\

#### After loading/unloading operations:

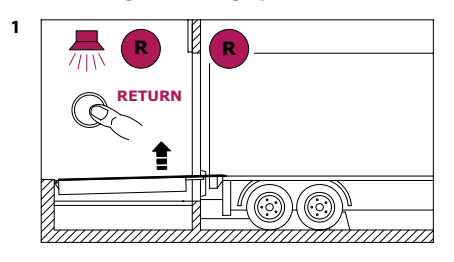

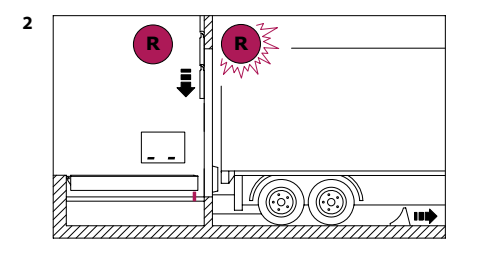

Return the dock leveller to its resting position (using the dock leveller control buttons or an automatic return function).

As soon as the control button is pressed, the indoor signal light changes to the red signal (R). While the dock leveller is moving, the audible signal sounds.

When the leveller returns to its resting position, the outdoor signal light flashes with red (**R**).

Close the door.

Remove the wheel chocks under the vehicle wheels.

Five seconds after the wheel chocks are removed from the vehicle wheels, the outdoor signal light changes to green (G).

The vehicle drives away.

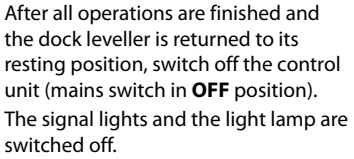

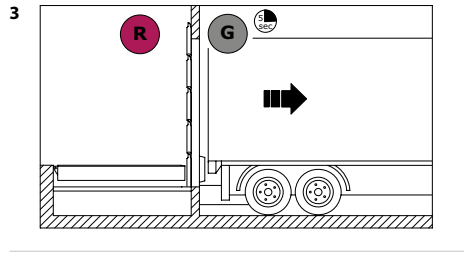

4

#### DEUTSCH

Dieser Anhang enthält zusätzliche Informationen zum Erweiterungsmodul **CU-A01** über die Anschlüsse und Einstellungen des Moduls bei Verwendung als Teil der Steuereinheiten **CU-D01-B** und **CU-D11-B** für Überladebrücken.

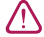

 $\mathbb{A}$ 

ACHTUNG! Machen Sie mit den Anleitungen des Erweiterungsmoduls CU-A01 und der Steuereinheit CU-D01-B/CU-D11-B vertraut. Anschlüsse und Einstellungen müssen von einem qualifizierten und geschulten Fachmann vorgenommen werden. Nehmen Sie Verbindungen nur vor, wenn die Steuereinheit von der Stromversorgung getrennt ist.

## 1. ANSCHLÜSSE DER ZUSATZGERÄTE

ACHTUNG! Die Stromversorgung des Erweiterungsmoduls CU-A01 und der daran angeschlossenen Zusatzgeräte erfolgt über die Steuereinheitsplatte. Berücksichtigen Sie die maximale Belastung für den Leistungsausgang +24 der Steuereinheit (XP4). Sollte der Verbrauch im 24V-Kreis überschritten werden, nutzen Sie zum Anschluss weiterer Geräte das Versorgungsmodul CU-A03.

| STECK-<br>VERBINDUNG     | KONTAKTE                   | BESCHREIBUNG                                                                                                    | ABBILDUNG                         | EINSTELLUNGEN                                          |
|--------------------------|----------------------------|----------------------------------------------------------------------------------------------------|-----------------------------------|--------------------------------------------------------|
| X3–X8                    | RJ<br>Steck-<br>verbindung | werden nicht verwendet                                                                                                    | _                                 | —                                                      |
| Х9                       | —                          |                                                                                                    |                                   |                                                        |
| X10                      | SENS_1                     | Eingänge der Sensoren von Typen <b>NC/PNP/NPN</b> .                                                                                                    |                                   | P9–F3<br>P9–F4                                         |
|                          | SENS_2                     | Werkswert — PNP NO                                                                                                    |                                   | (Eingänge<br>13 and 14)                                |
|                          | +24                        | Ausgangsversorgung für<br>Zusatzgeräte 24VDC                                                                                                    | +24<br>GND                        | —                                                      |
|                          | GND                        | Allgemeiner Kontakt                                                                                                    | <i>Abb</i> . 1                    | —                                                      |
| X11<br>X12<br>X13<br>X14 | 1-12                       | Steuereingänge<br>(NO oder NC).<br>Werkswert – NO<br>Mehrere Geräte mit NO<br>werden parallel geschaltet,<br>mehrere Geräte mit NC<br>werden in Reihe geschaltet. |                                   | <b>P9–F3</b><br><b>P9–F4</b><br>(Eingänge<br>1 and 12) |
|                          | GND                        | Allgemeiner Kontakt                                                                                                    | Abb. 2                            | _                                                      |
| X15<br>X16               | NO                         | Schließkontakt vom Relais                                                                                                    |                                   | P9-F5                                                  |
| X17<br>X18               | COM                        | Allgemeiner Kontakt des<br>Relais                                                                                                    |                                   |                                                        |
| X19                      | NC                         | Öffnungskontakt vom<br>Relais                                                                                                    | <b>NO СОМ NC</b><br><i>Tab.</i> 3 |                                                        |
| X20                      | +24                        | Ausgangsversorgung für<br>Zusatzgeräte 24VDC (+)                                                                                                    | _                                 |                                                        |
|                          | GND                        | Allgemeiner Kontakt (–)                                                                                                    |                                   |                                                        |

Tabelle 1

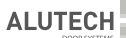

## 2. EINSTELLUNGEN

Tabelle 2

| MENÜ | EINSTELLUNG | BESCHREIBUNG                                                                                                    | BESCHREIBUNG                                                                                                    | WERKSWERT |
|------|-------------|----------------------------------------------------------------------------------------------------|----------------------------------------------------------------------------------------------------|-----------|
| P9   | F3          | Steuereingangstyp<br>(Steckverbindungen<br><b>X11-X14</b> )                                                                                                    | Eingänge 1–12:<br><b>01</b> — NO (Schließkontakt)<br><b>02</b> — NC (Öffnungskontakt)                                                                                                    | 01.       |
|      |             | Steuereingangstyp<br>(Steckverbindungen<br><b>X10</b> )                                                                                                    | Eingänge 13 (SENS_1) and 14 (SENS_2):<br><b>01</b> — NC<br><b>02</b> — PNP NC<br><b>03</b> — PNP NO<br><b>04</b> — NPN NC<br><b>05</b> — NPN NO                                                                                                    | 03.       |
|      | F4          | Steuerbefehl<br>(Steckverbindungen<br><b>XP11–XP14</b> )                                                                                                    | Eingänge 1–12:<br><b>no</b> — ausgeschaltet (es gibt keinen<br>Befehl)<br>01–09 (s. <i>Tab</i> . 3)                                                                                                    | no.       |
|      |             | Sensorfunktion<br>(Steckverbindungen<br><b>X10</b> )                                                                                                    | Eingänge 13 (SENS_1) and 14 (SENS_2):<br><b>no</b> — ausgeschaltet<br><b>01</b> — Torstellung (im Rahmen der<br>Steuereinheit der Serie <b>CU-TR-B</b> nicht<br>erforderlich)<br><b>02</b> — Anfangsstellung der Überladebrücke<br><b>03</b> — Anfahrt des Fahrzeugs zur<br>Beladestellung (Anfahrpuffer der<br>Plattform)<br><b>04</b> — Annäherung des Fahrzeugs zur<br>Beladestellung (Annäherung mit der<br>Plattform)<br><b>05</b> — Be- und Entladeposition des<br>Fahrzeugs (Radanschlag) | no.       |
|      | F5          | Ausgangslogik<br>(Steckverbindungen<br>X15-X19)<br>Bezeichnung in<br>der Ausgangs-<br>einstellung:<br>X15 — 0.1<br>X16 — 0.2<br>X17 — 0.3<br>X18 — 0.4<br>X19 — 0.5 | <b>no</b> — ausgeschaltet<br>01–09 (s. <i>Tab.</i> 4)                                                                                                    | no.       |

#### Tabelle 3

| WERT | STEUERBEFEHLE DER EINGÄNGE VON DEN STECKVERBINDUNGEN X11-X14 |                                                                                                    |  |
|------|--------------------------------------------------------------|----------------------------------------------------------------------------------------------------|--|
| 01   | BELEUCHTUNG                                                  | Beleuchtungslampe ein/ausschalten (Tab. 4)                                                                                                    |  |
| 02   | AUTOMATISCHE<br>RÜCKKEHR                                     | automatische Rückkehr der Plattform (in der Anleitung der<br>Steuereinheit <b>CU-D-B</b> Einstellung <b>P4–F1</b> )/Abschnitt 9.4)                                                                                             |  |
| 03   | AUTOMATISCHE<br>RÜCKKEHR+<br>AUTOMATISCHE<br>TORSCHLIESSUNG  | automatische Plattformrückkehr (in der Anleitung der<br>Steuereinheit Einstellung <b>P4–F1</b> )/Abschnitt 9.4, Abschnitt 6.6)<br>und automatische Torschließung (nur als Teil der Steuereinheit<br>der Serie <b>CU-TR-B</b> ) |  |

| WERT | STEUERBEFEHLE DER EINGÄNGE VON DEN STECKVERBINDUNGEN X11-X14 |                                        |
|------|--------------------------------------------------------------|----------------------------------------|
| 04   | —                                                            | wird nicht verwendet                   |
| 05   | BELASTUNG 1                                                  | Belastung ein-/ausschalten №1 (Tab. 4) |
| 06   | BELASTUNG 2                                                  | Belastung ein-/ausschalten №2 (Tab. 4) |
| 07   | BELASTUNG 3                                                  | Belastung ein-/ausschalten №3 (Tab. 4) |
| 08   | BELASTUNG 4                                                  | Belastung ein-/ausschalten №4 (Tab. 4) |
| 09   | BELASTUNG 5                                                  | Belastung ein-/ausschalten №5 (Tab. 4) |

Tabelle 4

ALUTECH

| WERT | BETRIEBSLOGIK (RELAISAUSLÖSUNG) VON DEN STECKV                                                                                                    | /ERBINDUNGEN X15-X19                                                                                                    |  |
|------|----------------------------------------------------------------------------------------------------|----------------------------------------------------------------------------------------------------|--|
| 01   | Beleuchtungslampe.<br>Die Auslösung erfolgt, wenn die Steuereinheit<br>eingeschaltet wird (Netzschalter in Position ON).<br>Die Auslösung (Ein-/Ausschalten) der Beleuchtungslampe<br>kann auf Steuerbefehl BELEUCHTUNG erfolgen                                                                                                    | NC<br>COM<br>NO<br>Abb. 3                                                                                                    |  |
| 02   | <ul> <li>Meldelampe/Heulhupe.</li> <li>Die Auslösung erfolgt bei:</li> <li>Aufheben der Plattform, Bewegung des Klappkeil;</li> <li>Verbot von Be- und Entladearbeiten – es gibt keine<br/>Ausgangsposition der Plattform und bei einem<br/>Betriebsfehler wird alles abgeschaltet (Elektromotor,<br/>Ventile). Im Fehlerfall erfolgt die Auslösung innerhalb<br/>von 30 Sekunden</li> </ul> | ■ NC<br>■ COM<br>■ NO<br>Abb. 4                                                                                                    |  |
| 03   | <ul> <li>Außenampel.</li> <li>Die Auslösung erfolgt:</li> <li>grünes Signal (G) – Anfahrt des Fahrzeugs zur<br/>Überladebrücke ist erlaubt;</li> <li>rotes Signal (R)- Fahrzeug in Beladestellung<br/>(Fahrzeugbewegung ist verboten)</li> </ul>                                                                                                    | Abschnitt 3 beschreibt<br>Beispiele für die Umsetzung der<br>Ampelsteuerung.                                                                                                    |  |
| 04   | <ul> <li>Innenampel.</li> <li>Die Auslösung erfolgt:</li> <li>rotes Signal (R) – Be- und Entladearbeiten sind verboten<br/>(Gabelstaplerbewegung ist verboten);</li> <li>grünes Signal (G) – Be- und Entladearbeiten sind erlaubt<br/>(Gabelstaplerbewegung ist erlaubt)</li> </ul>                                                                                                    | Abb. 5<br>ACHTUNG! Der Anschlussplan<br>gemäß Abb. 5 ist für eine Ampel<br>mit zwei Signalen (rot und grün)<br>gedacht und ermöglicht die<br>Realisierung einer Ampel mit<br>einem Stecker (Relais) |  |
| 05   | Belastung №1. Die Auslösung (Ein-/Ausschalten) erfolgt auf B                                                                                                    | efehl BELASTUNG 1                                                                                                    |  |
| 06   | Belastung №2. Die Auslösung (Ein-/Ausschalten) erfolgt auf B                                                                                                    | efehl BELASTUNG 2                                                                                                    |  |
| 07   | Belastung №3. Die Auslösung (Ein-/Ausschalten) erfolgt auf Befehl BELASTUNG 3                                                                                                    |                                                                                                    |  |
| 08   | Belastung №4. Die Auslösung (Ein-/Ausschalten) erfolgt auf B                                                                                                    | efehl BELASTUNG 4                                                                                                    |  |
| 09   | Belastung №5. Die Auslösung (Ein-/Ausschalten) erfolgt auf B                                                                                                    | efehl BELASTUNG 5                                                                                                    |  |

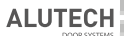

| WERT | BETRIEBSLOGIK (RELAIS                                                                                                    | AUSLÖSUNG) VON DEN STECK\                                                                                                    |                                                                                                    |  |
|------|----------------------------------------------------------------------------------------------------|----------------------------------------------------------------------------------------------------|----------------------------------------------------------------------------------------------------|--|
| 10   | Rote Außenampel<br>Rotes Signal (R) – Fahrzeug<br>in Beladestellung<br>(Fahrzeugbewegung ist<br>verboten)                 | Bei Auslösung von<br>zwei Relais erscheint<br>ein gelbes Signal.<br>Wenn sich ein<br>Fahrzeug nähert,                                                                                                    | Abschnitt 3 beschreibt<br>Beispiele für die Umsetzung der<br>Ampelsteuerung.                                                                    |  |
| 11   | <b>Grüne Außenampel</b><br>Grünes Signal ( <b>G</b> ) – Anfahrt des<br>Fahrzeugs zur Überladebrücke<br>ist erlaubt        | weist ein gelbes<br>Signal den Fahrer<br>darauf hin, dass nur<br>noch eine sehr kurze<br>Distanz bis zur Be- und<br>Entladestelle verbleibt.<br>Es ist notwendig,<br>die Geschwindigkeit<br>zu reduzieren und<br>rechtzeitig zu bremsen |                                                                                                    |  |
| 12   | Rote Innenampel<br>Rotes Signal (R) – Fahrzeug<br>in Beladestellung<br>(Fahrzeugbewegung ist<br>verboten)                 | Bei Auslösung von<br>zwei Relais erscheint<br>ein gelbes Signal.<br>Informiert darüber,<br>dass das Fahrzeug                                                                                                    | ACHTUNG! Das<br>Anschlussschema gemäß Abb. 6<br>ist für eine Ampel mit drei<br>Signalen (rot, grün und gelb)<br>vorgesehen, die Umsetzung einer |  |
| 13   | Grüne Innenampel<br>Зеленый сигнал (G) – Be- und<br>Entladearbeiten sind erlaubt<br>(Gabelstaplerbewegung ist<br>erlaubt) | an der Verladestelle<br>geparkt ist, das Tor<br>geöffnet und die<br>Plattform gesteuert<br>werden kann                                                                                                    | Ampel erfolgt über zwei Stecker<br>(zwei Relais)                                                                                                |  |

Wir zeigen die Aufnahme eines neuen Erweiterungsmoduls **CU-A01**, das an die Steuereinheit **CU-D-B** angeschlossen ist, und den Algorithmus zur Einstellung der Ein- und Ausgänge des Erweiterungsmoduls am Beispiel der Einrichtung einer Beleuchtungslampe (*Abb.* 7).

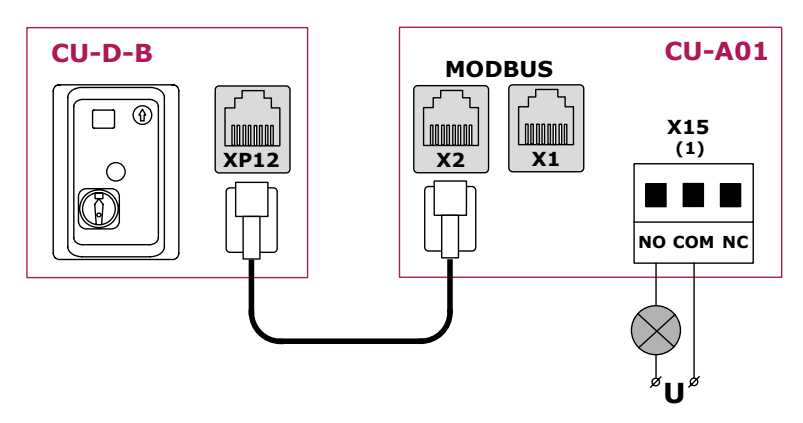

Abb. 7

ALUTECH

Die Einstellungen werden im Menü P9 der Steuereinheit CU-D-B vorgenommen:

- Gehen Sie auf die Einstellung P9–F1 ein. Auf dem Display wird die automatisch vorgeschlagene Aufnahmenummer des Moduls angezeigt. Im Beispiel «01».
- Bestätigen Sie die Aufnahmenummer des Moduls. Die Zahl wird mit einem Punkt angezeigt und die **F1**-Einstellung wird automatisch beendet.

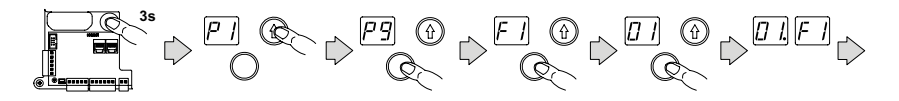

- Gehen Sie auf die Einstellung P9–F2 ein und wählen die Aufnahmenummer des Moduls, die sich eingestellt wird. Im Beispiel «01».
- Bestätigen Sie die zu konfigurierende Modulnummer. Die Zahl wird mit einem Punkt angezeigt und die **F2**-Einstellung wird automatisch beendet.

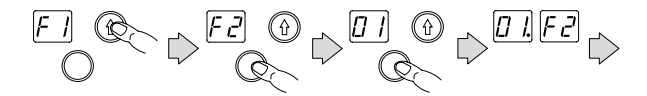

- Als nächstes werden im Menü F3–F5 die Typen der Eingänge und Sensoren, ihre Funktionen und die Ausgangslogik konfiguriert. Im Beispiel wird in der Einstellung P9–F5 dem Ausgang «0.1» (Stecker X15) auf «01» (Beleuchtungslampe) gesetzt.
- Bestätigen Sie den ausgewählten Wert. Der Wert wird gepunktet (im Beispiel «01») und wechselt automatisch zur nächsten Eingabe- oder Ausgabeeinstellung (im Beispiel «0.2»).

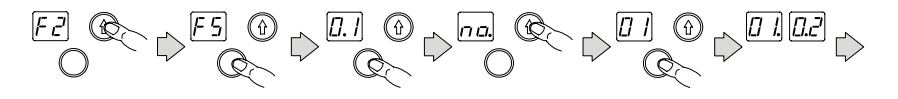

• Fahren Sie mit den Eingabe- und Ausgabeeinstellungen fort oder beenden Sie die Einstellungen und Menüs.

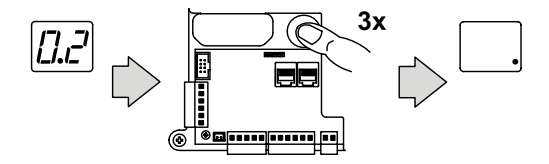

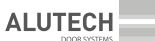

## 3. AMPELREGELUNG

Am Beispiel der Ampelregelung soll die Arbeit von Außen- und Innenampeln mit drei Signalen (Rot, Grün und Gelb) gezeigt werden).

Verwendete Sensoren (Abb. 8):

- Gemeinsame Arbeit mit der Steuereinheit **CU-TR-B** (1) von Industrietoren (Beschreibung im Abschnitt 6.6 der Steuereinheit **CU-D-B**).
- Anfangsstellung der Plattform (2).
- Fahrzeugposition neben der Plattform (3).
- Näherung des Fahrzeugs mit der Plattform (4).
- Radanschlag (5).

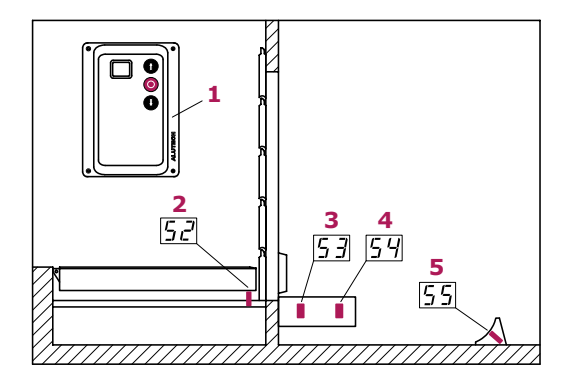

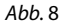

Im Beispiel der Ampelregelung werden an das Erweiterungsmodul **CU-A01** Ampeln (nach dem Schema in *Abb*. 6) und ein Radanschlagsensor (nach dem Schema in *Abb*. 1) angeschlossen. Alle anderen Geräte werden an die Steuereinheit **CU-D-B** der Überladebrücke angeschlossen (*Abb*. 9).

ALUTECH

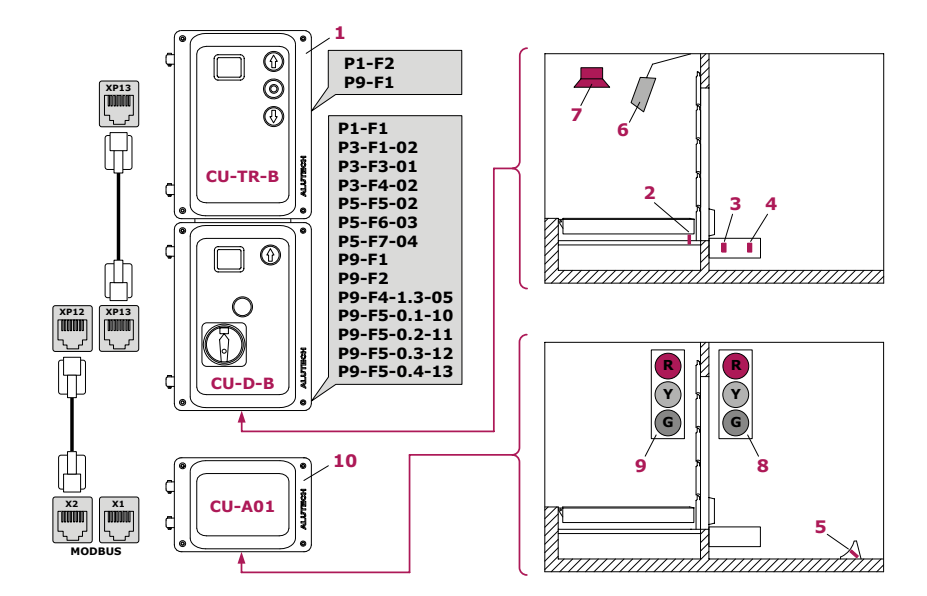

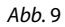

- 1 Steuereinheit **CU-TR-B** der Industrietore
- 2 Sensor der Anfangsstellung von der Plattform
- 3 Stellungssensor des Fahrzeugs neben der Plattform
- 4 Näherungssensor des Fahrzeugs mit der Plattform

- 5 Sensor des Radanschlags
- 6 Beleuchtungslampe (Scheinwerfer)
- 7 Heulhupe
- 8 Außenampel
- 9 Innenampel
- 10 Erweiterungsmodul CU-A01

2

#### Vor Be- und Entladearbeiten:

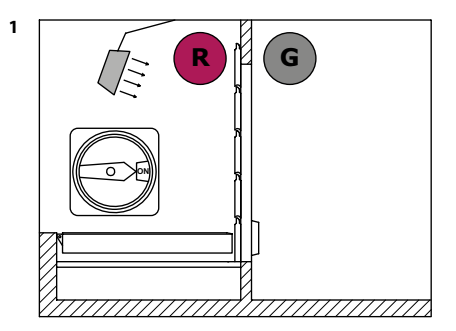

G

Die Überladebrücke befindet sich in ihrer Anfangsstellung, das Industrietor ist geschlossen.

Nach dem Einschalten der Steuereinheit (Netzschalter in Stellung **ON**):

- Außenampel grünes Signal (G);
- Innenampel rotes Signal (R);
- Beleuchtungslampe eingeschaltet (leuchtet).

Das Fahrzeug fährt an die Plattform an.

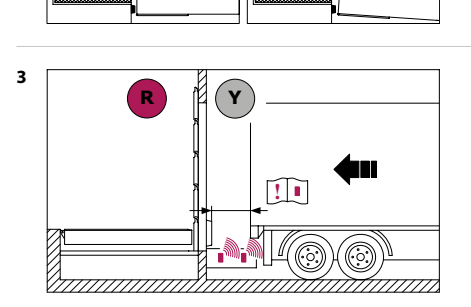

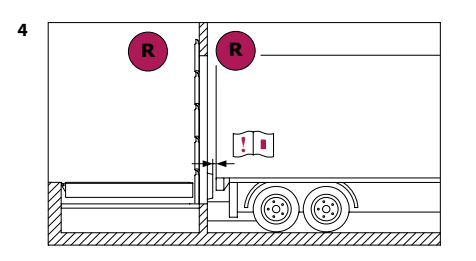

Wenn die Außenampel auf Gelb (Y) schaltet, ist der Abstand bis zur Plattform nur noch sehr gering, der Fahrer muss die Geschwindigkeit reduzieren und rechtzeitig bremsen.

ACHTUNG! Auslösungszone von Näherungssensor des Fahrzeugs mit der Plattform wird entsprechend der Sensoranleitung eingestellt.

Das Fahrzeug nimmt in der Auslösungszone des Sensors eine Be-/Entladeposition neben der Plattform ein und die Außenampel schaltet auf Rot (**R**).

ACHTUNG! Auslösungszone von Näherungssensor des Fahrzeugs mit der Plattform wird entsprechend der Sensoranleitung eingestellt.

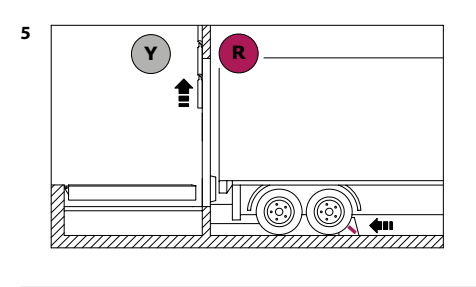

Unter das Fahrzeugrad ist ein mit einem Sensor ausgestatteter Radanschlag installiert. Das Fahrzeug wird in der Position auf der Plattform fixiert. Die Innenampel schaltet auf gelbes Signal (Y) und signalisiert dem Bediener der Überladebrücke, dass das Tor geöffnet werden muss und die Steuerung der Plattform erlaubt ist. Das Tor öffnen.

Steuerung der Plattform. Wenn sich die Plattform bewegt, ertönt die Heulhupe.

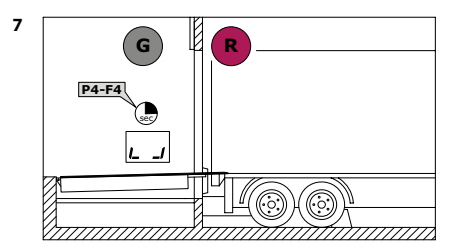

Nach Ablauf der Plattformabsenkzeit (Einstellung **P4–F4**) schaltet die Innenampel auf Grün (**G**). Die Plattform befindet sich in einer schwebenden Position (die Plattform wurde abgesenkt und auf dem Fahrzeug platziert).

Be- und Entladearbeiten werden durchgeführt.

ACHTUNG! Im Notfall während der Arbeit der Überladebrücke (z. B. wenn ein Fahrzeug von der Plattform weggerollt ist oder ein Radanschlag verschoben wurde) zeigen die Innen- und Außenampeln ein rotes Signal und die Heulhupe ertönt. Die Be- und Entladearbeiten ist sofort zu unterbrechen und die Plattform zu verlassen!

Um den Betrieb wieder aufzunehmen, ist es notwendig, die Plattform in ihre Anfangsstellung zurückzukehren (es wird empfohlen, die automatische Rückkehr zu verwenden), die Ursache der Störung zu beseitigen (z. B. das Fahrzeug in den Sensorbereich zurückzubringen, den Radanschlag unter das Fahrzeug zurückzubringen) und wiederholen Sie die Plattformkontrolle (Absenken und Platzieren der Plattform auf das Fahrzeug)!

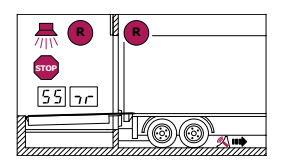

/!\

2

4

#### Be- und Entladearbeiten wurden abgeschlossen:

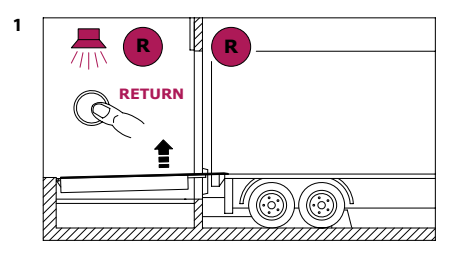

Bringen Sie die Plattform in ihre Anfangsstellung zurück (mit der Plattformsteuerungstasten oder der konfigurierten automatischen Rückkehrtaste).

Unmittelbar nach Betätigung der Bedientaste schaltet die Innenampel auf Rot (**R**).

Wenn sich die Plattform bewegt, ertönt die Heulhupe.

Wenn die Plattform in ihre Anfangsstellung zurückkehrt, blinkt die Außenampel rot (**R**).

Das Tor schließen.

Entfernen Sie den Radanschlag von der Unterseite des Fahrzeugrades.

Nach 5 Sekunden nachdem der Radanschlag von dem Fahrzeugrad entfernt wurde, schaltet die Außenampel auf Grün (**G**). Das Fahrzeug fährt weg.

Nach Abschluss der Arbeiten, wenn sich die Überladebrücke in der Anfangsstellung befindet, schalten Sie die Steuereinheit aus (Netzschalter in Stellung **OFF**).

Die Ampeln und Beleuchtungslampe sind ausgeschaltet.

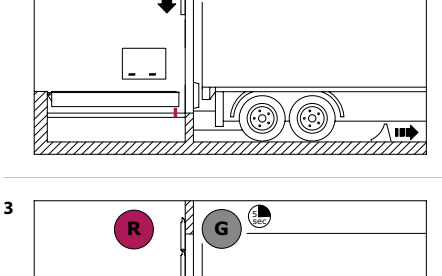

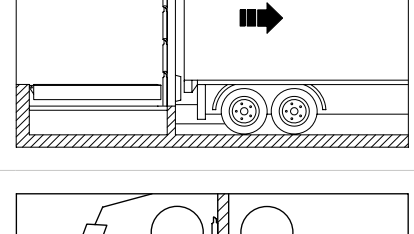

#### FRANÇAIS

Cette annexe fournit des informations supplémentaires sur les connexions et les réglages du module d'extension **CU-A01** lorsqu'il est utilisé avec les boîtiers de commande **CU-D01-B** et **CU-D11-B** pour les niveleurs de quai.

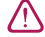

 $\mathbb{N}$ 

**ATTENTION !** Lisez les manuels du module d'extension **CU-A01** et du boîtier de commande **CU-D01-B/CU-D11-B**. Les connexions et les réglages doivent être effectués par des spécialistes qualifiés et formés. Effectuez les connexions uniquement lorsque le boîtier de commande est déconnectée de l'alimentation électrique.

## 1. CONNEXION DES DISPOSITIFS SUPPLÉMENTAIRES

ATTENTION ! L'alimentation électrique du module d'extension CU-A01 et des dispositifs supplémentaires qui y sont connectés est assurée par la carte du boîtier de commande. Tenez compte de la charge maximale pour la sortie d'alimentation +24 du boîtier de commande (XP4). Si la consommation dans le circuit 24 V est dépassée, utilisez le module d'alimentation CU-A03 pour connecter des dispositifs supplémentaires

| CONNECTEUR                                                              | CONTACTS          | DESCRIPTION FIGURE                                                                                                    |                                | RÉGLAGES                                             |
|-------------------------------------------------------------------------|-------------------|----------------------------------------------------------------------------------------------------|--------------------------------|------------------------------------------------------|
| X3–X8                                                                   | connecteurs<br>RJ | ne sont pas utilisés                                                                                                    | _                              | —                                                    |
| Х9                                                                      | _                 |                                                                                                    |                                |                                                      |
| X10                                                                     | SENS_1            | Entrées des capteurs du type <b>NC/PNP/NPN</b> .                                                                                                    |                                | P9–F3<br>P9–F4                                       |
|                                                                         | SENS_2            | Valeur d'usine – PNP NO                                                                                                    |                                | (entrées<br>13 et 14)                                |
| +24 Sortie d'alimentation des<br>dispositifs supplémentaires<br>24 V CC |                   | +24                                                                                                    | —                              |                                                      |
|                                                                         | GND               | Contact général                                                                                                    | <i>fig.</i> 1                  | —                                                    |
| X11<br>X12<br>X13<br>X14                                                | 1–12              | Entrées de commande ( <b>NO</b><br>ou <b>NC</b> ).<br>Valeur d'usine — <b>NO.</b><br>Plusieurs dispositifs avec<br>contact <b>NO</b> sont connectés en<br>parallèle, plusieurs dispositifs<br>avec contact <b>NC</b> sont<br>connectés en série |                                | <b>P9–F3</b><br><b>P9–F4</b><br>(entrées<br>1 et 12) |
|                                                                         | GND               | Contact général                                                                                                    | fig. 2                         | _                                                    |
| X15<br>X16                                                              | NO                | Contact de relais<br>normalement ouvert                                                                                                    | ГЛ                             | P9-F5                                                |
| X17<br>X18                                                              | COM               | Contact de relais général                                                                                                    |                                |                                                      |
| X19                                                                     | NC                | Contact de relais<br>normalement fermé                                                                                                    | <b>NO COM NC</b> <i>tab.</i> 3 |                                                      |

Tableau 1

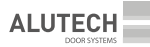

| CONNECTEUR | CONTACTS | DESCRIPTION                                                             |   | RÉGLAGES |
|------------|----------|-------------------------------------------------------------------------|---|----------|
| X20        | +24      | Sortie d'alimentation des<br>dispositifs supplémentaires<br>24 V CC (+) | _ |          |
|            | GND      | Contact général (–)                                                     |   |          |

## 2. RÉGLAGES

#### Tableau 2

| MENU | RÉGLAGE | DESCRIPTION                                                                                                    | VALEURS                                                                                                    | VALEUR<br>D'USINE |
|------|---------|----------------------------------------------------------------------------------------------------|----------------------------------------------------------------------------------------------------|-------------------|
| P9   | F3      | Type d'entrée<br>de commande<br>(connecteurs<br><b>X11–X14</b> )                                                                                                | Entrées 1–12 :<br><b>01</b> — NO (contact normalement ouvert)<br><b>02</b> — NC (contact normalement fermé)                                                                                                    | 01.               |
|      |         | Type de capteur<br>(connecteur <b>X10</b> )                                                                                                    | Entrées 13 (SENS_1) et 14 (SENS_2) :<br><b>01</b> — NC<br><b>02</b> — PNP NC<br><b>03</b> — PNP NO<br><b>04</b> — NPN NC<br><b>05</b> — NPN NO                                                                                                    | 03.               |
|      | F4      | Commande de<br>contrôle<br>(connecteurs<br><b>XP11–XP14</b> )                                                                                                   | Entrées 1–12 :<br><b>no</b> — désactivé (pas de commande)<br>01–09 ( <i>tab.</i> 3)                                                                                                    | no.               |
|      |         | Fonction du capteur<br>(connecteur <b>X10</b> )                                                                                                    | Entrées 13 (SENS_1) et 14 (SENS_2) :<br><b>no</b> — désactivé<br><b>01</b> — position des portes (non requis dans<br>le cadre du boîtier de commande de la série<br><b>CU-TR-B</b> )<br><b>02</b> — position de repos du niveleur de quai<br><b>03</b> — arrivée du véhicule à la position de<br>chargement (pare-chocs du niveleur de<br>quai)<br><b>04</b> — approche du véhicule de la position de<br>chargement (approche du niveleur de quai)<br><b>05</b> — position de chargement et de<br>déchargement du véhicule (cales de roues) | no.               |
|      | F5      | Logique de sortie<br>(connecteurs<br>X15-X19)<br>Désignation dans le<br>réglage de la sortie :<br>X15 — 0.1<br>X16 — 0.2<br>X17 — 0.3<br>X18 — 0.4<br>X19 — 0.5 | no — désactivé<br>01–09 ( <i>tab.</i> 4)                                                                                                    | no.               |

#### Tableau 3

ALUTEC

| VALEUR | COMMANDES DE CONTRÔLE POUR LES ENTRÉES DES CONNECTEURS X11-X14 |                                                                                                    |  |
|--------|----------------------------------------------------------------|----------------------------------------------------------------------------------------------------|--|
| 01     | ÉCLAIRAGE                                                      | allumer/éteindre la lampe de quai (tab. 4)                                                                                                    |  |
| 02     | RETOUR AUTOMATIQUE                                             | retour automatique du niveleur de quai (dans le manuel du<br>boîtier de commande <b>CU-D-B</b> réglage <b>P4-F1</b> )/section 9.4                                                                                                    |  |
| 03     | RETOUR AUTOMATIQUE +<br>FERMETURE AUTOMATIQUE<br>DES PORTES    | retour automatique du niveleur de quai (dans le manuel du<br>boîtier de commande, réglage <b>P4–F1</b> )/section 9.4, section 6.6)<br>et fermeture automatique des portes (uniquement dans le<br>cadre du boîtier de commande de la série <b>CU-TR-B</b> ) |  |
| 04     | —                                                              | n'est pas utilisé                                                                                                    |  |
| 05     | CHARGE 1                                                       | allumer/éteindre la charge №1 ( <i>tab.</i> 4)                                                                                                    |  |
| 06     | CHARGE 2                                                       | allumer/éteindre la charge №2 ( <i>tab.</i> 4)                                                                                                    |  |
| 07     | CHARGE 3                                                       | allumer/éteindre la charge №3 ( <i>tab.</i> 4)                                                                                                    |  |
| 08     | CHARGE 4                                                       | allumer/éteindre la charge Nº4 (tab. 4)                                                                                                    |  |
| 09     | CHARGE 5                                                       | allumer/éteindre la charge №5 ( <i>tab.</i> 4)                                                                                                    |  |

### Tableau 4

| VALEUR | LOGIQUE DE FONCTIONNEMENT DES CONNECTEURS X15-X19                                                                                                    | (DÉCLENCHEMENT DU RELAIS)                                                                                                    |
|--------|----------------------------------------------------------------------------------------------------|----------------------------------------------------------------------------------------------------|
| 01     | Lampe de quai.<br>Activation immédiate lors de la mise sous tension<br>du boîtier de commande (interrupteur principal en<br>position ON).<br>La lampe de quai peut être activée (allumée/éteinte) par la<br>commande de contrôle ÉCLAIRAGE                                                                                                    | ■ NC<br>COM<br>■ NO<br>fig. 3                                                                                                    |
| 02     | <ul> <li>Lampe de signalisation/sirène.</li> <li>L'activation est effectuée lors : <ul> <li>du levage du niveleur de quai, du mouvement de la lèvre ;</li> <li>de l'interdiction de chargement et de déchargement — le niveleur de quai n'est pas en position de repos et tout est éteint (moteur électrique, vannes) en cas de problème de fonctionnement. En cas de problème, l'activation est effectuée dans les 30 secondes</li> </ul></li></ul> | ■ NC<br>COM<br>NO<br>Fig. 4                                                                                                    |
| 03     | <ul> <li>Feu de signalisation à l'extérieur.</li> <li>signal vert (G) — le véhicule est autorisé à s'approcher<br/>du niveleur de quai;</li> <li>signal rouge (R) — le véhicule est en position de<br/>chargement (le mouvement du véhicule est interdit)</li> </ul>                                                                                                    | Les exemples de mise en oeuvre<br>de la régulation par les feux de<br>signalisation sont décrits dans<br>la section.                                                                                                    |
| 04     | <ul> <li>Feu de signalisation à l'intérieur.</li> <li>signal rouge (R) — le chargement et le déchargement<br/>sont interdits (le mouvement des chariots élévateurs<br/>est interdit);</li> <li>signal vert (G) — le chargement et le déchargement<br/>sont autorisés (le mouvement des chariots élévateurs<br/>est autorisé)</li> </ul>                                                                                                    | fig. 5<br>ATTENTION ! Le schéma<br>de connexion selon la fig. 5<br>est conçu pour un feu de<br>signalisation à deux signaux<br>(rouge et vert) et permet de<br>mettre en oeuvre un feu de<br>signalisation avec un seul<br>connecteur (relais) |

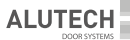

| VALEUR | LOGIQUE DE FONCTIONNEMEN                                                                                                    | T DES CONNECTEURS X15–X19                                                                                                    | (DÉCLENCHEMENT DU RELAIS)                                                                                                    |  |
|--------|----------------------------------------------------------------------------------------------------|----------------------------------------------------------------------------------------------------|----------------------------------------------------------------------------------------------------|--|
| 05     | CHARGE №1. L'activation/désactivation est effectuée par la commande CHARGE 1                                                                                                   |                                                                                                    |                                                                                                    |  |
| 06     | CHARGE №2. L'activation/désactiva                                                                                                    | CHARGE №2. L'activation/désactivation est effectuée par la commande CHARGE 2                                                                                                    |                                                                                                    |  |
| 07     | CHARGE №3. L'activation/désactiva                                                                                                    | ation est effectuée par la co                                                                                                    | mmande CHARGE 3                                                                                                    |  |
| 08     | CHARGE №4. L'activation/désactiva                                                                                                    | ation est effectuée par la co                                                                                                    | mmande CHARGE 4                                                                                                    |  |
| 09     | CHARGE №5. L'activation/désactiva                                                                                                    | ation est effectuée par la co                                                                                                    | mmande CHARGE 5                                                                                                    |  |
| 10     | Feu de signalisation rouge<br>à l'extérieur<br>Signal rouge (R) — le véhicule<br>est en position de chargement<br>(le mouvement du véhicule est<br>interdit)                   | Lorsque deux relais<br>sont déclenchés, un<br>signal jaune est allumé.<br>Lorsqu'un véhicule<br>approche, le signal<br>jaune informe le                                                                                                    | L'exemple de mise en oeuvre<br>de la régulation par les feux de<br>signalisation sont décrits dans la<br>section 3.                                                                                                    |  |
| 11     | Feu de signalisation vert<br>à l'extérieur<br>Signal vert (G) — le véhicule<br>est autorisé à s'approcher du<br>niveleur de quai                                               | conducteur qu'il reste<br>une courte distance<br>jusqu'à la position<br>de chargement et<br>de déchargement et<br>qu'il est nécessaire de<br>réduire la vitesse et de<br>freiner à temps                                                          | ATTENTION ! Le schéma<br>de connexion selon la fig. 6<br>est conçu pour un feu de<br>signalisation à trois signaux<br>(rouge, vert et jaune) ; la mise en<br>oeuvre d'un feu de signalisation<br>est effectuée à l'aide de deux<br>connecteurs (deux relais) |  |
| 12     | Feu de signalisation rouge<br>à l'Intérieur<br>Signal rouge (R) — le<br>chargement et le déchargement<br>sont interdits (le mouvement des<br>chariots élévateurs est interdit) | Lorsque deux relais<br>sont déclenchés, un<br>signal jaune est allumé.<br>Ce signal indique que<br>le véhicule se trouve au<br>point de chargement,<br>que les portes peuvent<br>être ouvertes et que le<br>niveleur de quai peut<br>être utilisé |                                                                                                    |  |
| 13     | Feu de signalisation vert<br>à l'Intérieur<br>Signal vert (G) — le chargement<br>et le déchargement sont<br>autorisés (le mouvement des<br>chariots élévateurs est autorisé)   |                                                                                                    |                                                                                                    |  |

L'enregistrement d'un nouveau module d'extension **CU-A01** connecté au boîtier de commande **CU-D-B**, et l'algorithme de réglage des entrées et sorties du module d'extension sont présentés sur l'exemple du réglage d'une lampe de quai (*fig.* 7).

**ALUTECH** 

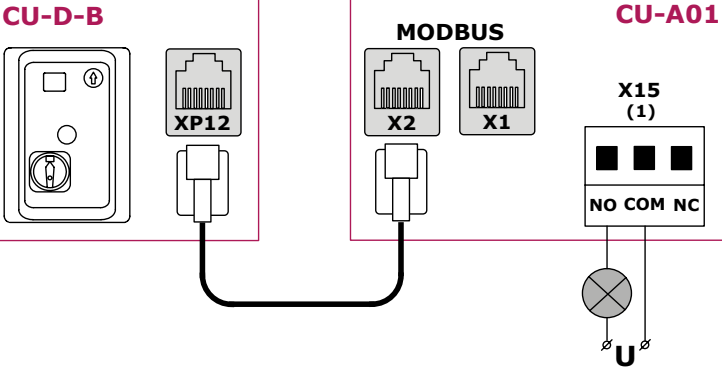

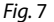

Les réglages sont effectués dans le boîtier de commande CU-D-B, menu P9 :

- Sélectionnez le réglage P9-F1. Le numéro d'enregistrement du module automatiquement proposé sera affiché sur l'écran. Dans l'exemple « 01 ».
- Confirmez le numéro d'enregistrement du module. Le numéro apparaîtra avec un point et le réglage F1 se fermera automatiquement.

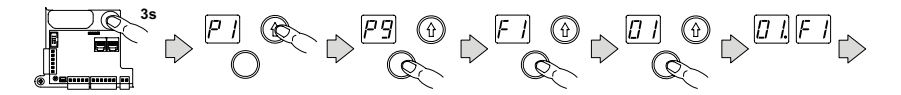

- Sélectionnez le réglage P9-F2 et sélectionnez le numéro d'enregistrement du module à configurer. Dans l'exemple « 01 ».
- Confirmez le numéro du module à configurer. Le numéro apparaîtra avec un point et le réglage F2 se fermera automatiquement.

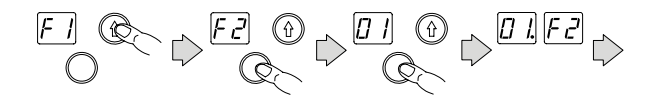

- Ensuite, dans le menu F3-F5, les types d'entrées et de capteurs, leurs fonctions et la logique de sortie sont réglés. Dans l'exemple, dans le réglage P9-F5, la sortie 0,1 (connecteur X15) est réglée sur « 01 » (lampe de quai).
- Confirmez la valeur sélectionnée. La valeur apparaîtra avec un point (dans l'exemple « 01. ») et passera automatiquement au réglage de l'entrée ou de la sortie suivante (dans l'exemple « 0.2 »).

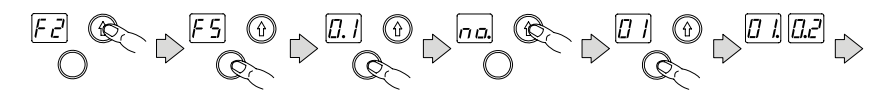

· Continuez à régler les entrées et les sorties ou quitter les réglages et le menu.

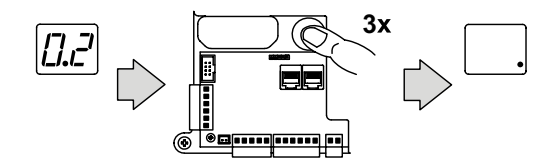

## 3. RÉGULATION PAR LES FEUX DE SIGNALISATION

L'exemple de régulation par les feux de signalisation montre le fonctionnement des feux de signalisation à trois signaux (rouge, vert et jaune) à l'extérieur et à l'intérieur.

Capteurs utilisés (fig. 8) :

- du fonctionnement avec le boîtier de commande **CU-TR-B** (1) du moteur électrique des portes industrielles (description dans la section 6.6 du boîtier de commande **CU-D-B**).
- de la position de repos du niveleur de quai (2).
- de la position du véhicule près du niveleur de quai (3).
- de l'approche du véhicule du niveleur de quai (4).
- des cales de roues (5).

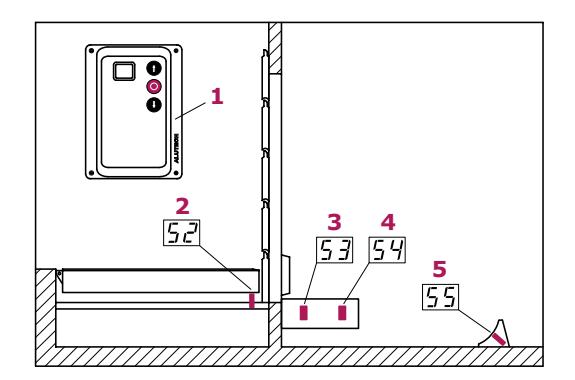

Fig. 8

Dans l'exemple de régulation par les feux de signalisation, les feux de signalisation (selon le schéma de la *fig.* 6) et le capteur des cales de roues (selon le schéma de la *fig.* 1) sont connectés au module d'extension **CU-A01**. Tous les autres dispositifs sont connectés au boîtier de commande **CU-D-B** du niveleur de quai (*fig.* 9).

ALUTECH

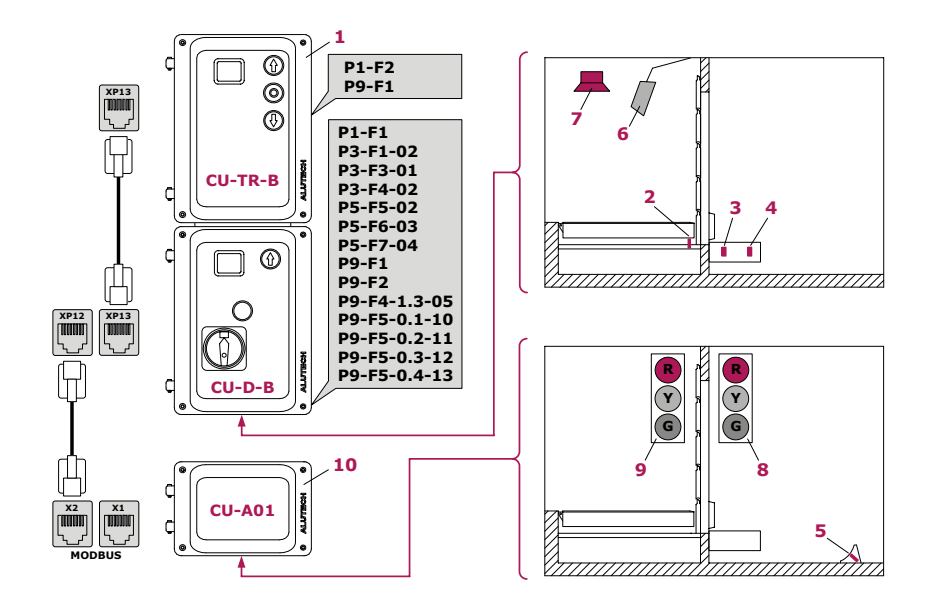

- 1 Boîtier de commande **CU-TR-B** des portes sectionnelles ;
- 2 Capteur de la position de repos du niveleur de quai ;
- 3 Capteur de la position du véhicule près du niveleur de quai ;
- 4 Capteur de l'approche du véhicule du niveleur de quai ;

Fig. 9

- 5 Capteur des cales de roues ;
- 6 Lampe de quai ;
- 7 Sirène ;
- 8 Feu de signalisation à l'extérieur ;
- 9 Feu de signalisation à l'intérieur ;
- 10 Module d'extension CU-A01

2

# 1 G

Avant le chargement et le déchargement :

G

Le niveleur de quai est en position de repos, les portes industrielles sont fermées.

Après la mise sous tension du boîtier de commande (interrupteur principal en position ON):

- feu de signalisation à l'extérieur signal vert (G);
- feu de signalisation à l'intérieur signal rouge (R);
- lampe de quai allumée

Un véhicule s'approche du niveleur de quai.

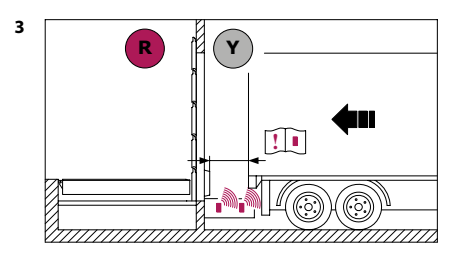

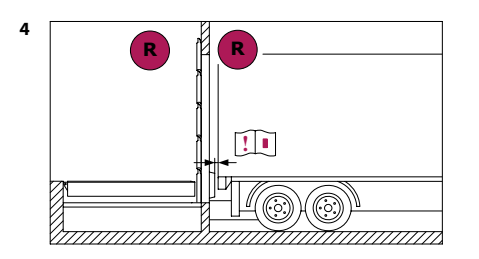

Lorsque le feu de signalisation à l'extérieur passe au signal jaune (Y), cela signifie qu'il reste une courte distance et que le conducteur doit réduire la vitesse et freiner à temps.

ATTENTION ! La zone de détection du capteur de l'approche du véhicule du niveleur de quai est configurée conformément au manuel du capteur.

Un véhicule prend une position de chargement/déchargement près du niveleur de quai dans la zone de détection du capteur et le feu de signalisation à l'extérieur passe au rouge (R).

ATTENTION ! La zone de déclenchement du capteur de la position du véhicule près du niveleur de quai est configurée conformément au manuel du capteur.

6

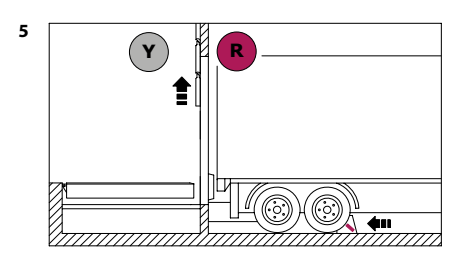

Une cale de roue équipée d'un capteur est installée sous la roue du véhicule. Le véhicule est bloqué en position près du niveleur de quai.

Le feu signalisation à l'intérieur passe au signal jaune (**Y**), signalant à l'opérateur du niveleur de quai que les portes doivent être ouvertes et que la commande du niveleur de quai est autorisée.

Ouvrez les portes.

Commande du niveleur de quai. Lorsque le niveleur de quai est en mouvement, la sirène fonctionne.

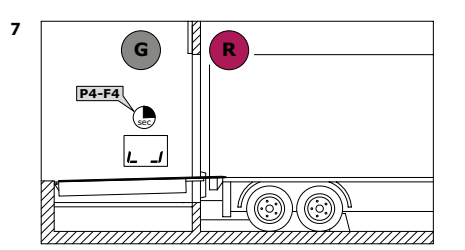

Après l'abaissement du niveleur de quai (réglage **P4–F4**), le feu de signalisation à l'intérieur passe au vert (**G**). Le niveleur de quai est en position flottante (la lèvre du niveleur de quai a été abaissée et posée sur la carrosserie du véhicule).

Le chargement et le déchargement sont en cours.

**ATTENTION !** En cas d'urgence pendant le fonctionnement du niveleur de quai (par exemple, un véhicule s'est éloigné du niveleur de quai ou une cale de roue a été déplacée), les feux de signalisation à l'intérieur et à l'extérieur sont rouges et la sirène est activée. Il est nécessaire d'arrêter immédiatement le chargement et le déchargement et de quitter le niveleur de quai!

Pour reprendre le chargement et le déchargement, il est nécessaire de remettre le niveleur de quai dans la position de repos (il est recommandé d'utiliser le retour automatique), d'éliminer la cause du dysfonctionnement (par exemple, ramener le véhicule dans la zone de détection du capteur, remettre la cale de roue sous la roue du véhicule) et de répéter la commande du niveleur de quai (abaisser et poser la lèvre du niveleur de quai sur la carrosserie du véhicule)!

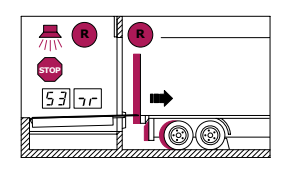

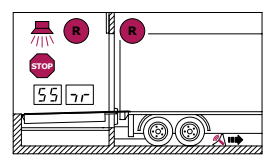

/1\

#### Le chargement et le déchargement sont terminés :

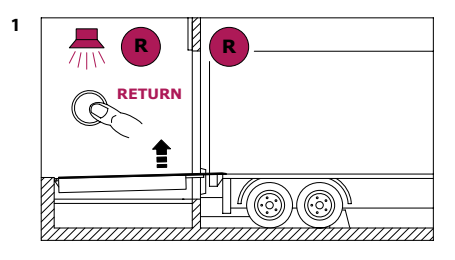

Remettez le niveleur de quai dans la position de repos (à l'aide des boutons de commande du niveleur de quai ou du bouton de retour automatique configuré).

Immédiatement après avoir appuyé sur le bouton de commande, le feu de signalisation à l'intérieur passe au signal rouge (**R**).

Lorsque le niveleur de quai est en mouvement, la sirène est activée.

Lorsque le niveleur de quai revient à la position de repos, le feu de signalisation à l'extérieur passe au signal rouge clignotant (**R**).

Fermez les portes.

Retirez la cale de roue sous la roue du véhicule.

5 secondes après le retrait de la cale de roue sous la roue du véhicule, le feu de signalisation à l'extérieur passe au signal vert **(G**).

Le véhicule démarre.

Après avoir terminé les travaux, éteignez le boîtier de commande (interrupteur principal en position **OFF**) lorsque le niveleur de quai est en position de repos.

Les feux de signalisation et la lampe de quai sont éteints.

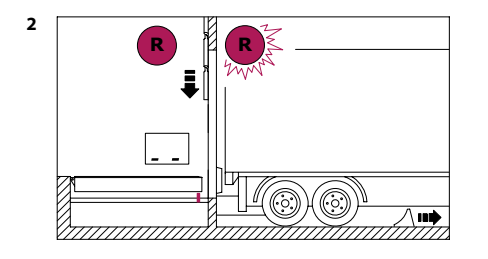

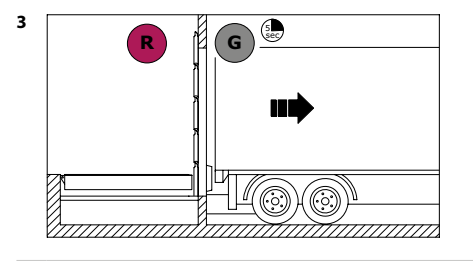

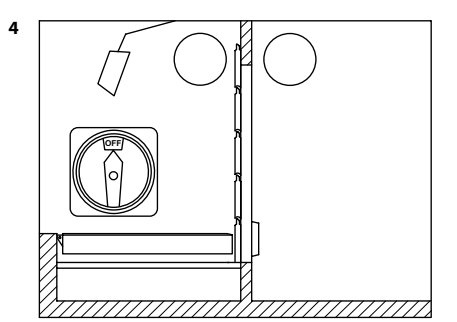

#### ITALIANO

La presente appendice fornisce informazioni aggiuntive per il modulo di espansione **CU-A01** sui collegamenti e le impostazioni del modulo quando viene utilizzato come parte delle unità di controllo **CU-D01-B** e **CU-D11-B** per piattaforme compensative.

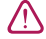

 $\bigwedge$ 

**ATTENZIONE!** Leggere i manuali del modulo di espansione **CU-A01** e dell'unità di controllo **CU-D01-B/CU-D11-B**. I collegamenti e le impostazioni devono essere eseguiti da una persona qualificata e addestrata. Eseguire i collegamenti solo quando l'unità di controllo è scollegata dall'alimentazione.

## 1. COLLEGAMENTO DEI DISPOSITIVI AGGIUNTIVI

**ATTENZIONE!** L'alimentazione del modulo di espansione **CU-A01** e dei dispositivi aggiuntivi collegati è fornita dalla scheda dell'unità di controllo. Considerare il carico massimo per l'uscita di alimentazione +24 dell'unità di controllo (**XP4**). Se il consumo nel circuito a 24 V per collegare i dispositivi aggiuntivi viene superato, utilizzare il modulo di alimentazione **CU-A03**.

| CONNETTORE               | CONTATTI         | DESCRIZIONE                                                                                                    | DISEGNO                                 | IMPOSTAZIONI                                         |
|--------------------------|------------------|----------------------------------------------------------------------------------------------------|-----------------------------------------|------------------------------------------------------|
| X3–X8                    | RJ<br>connettori | non si usano                                                                                                    | _                                       | _                                                    |
| X9                       | —                |                                                                                                    |                                         |                                                      |
| X10                      | SENS_1           | Ingresso dei sensori di tipo                                                                                                    |                                         | P9-F3                                                |
|                          | SENS_2           | NC/PNP/NPN.<br>Valore di fabbrica— PNP NO                                                                                                    | X10                                     | <b>P9–F4</b><br>(ingressi<br>13 e 14)                |
|                          | +24              | Uscita di alimentazione dei dispositivi aggiuntivi 24VDC                                                                                                    | + + = = = = = = = = = = = = = = = = = = |                                                      |
|                          | GND              | Contatto comune                                                                                                    | fig. 1                                  | _                                                    |
| X11<br>X12<br>X13<br>X14 | 1-12             | Ingressi di controllo (NO<br>или NC).<br>Valore di fabbrica — NO.<br>Più dispositivi con NO<br>vengono collegati in<br>parallelo, più dispositivi con<br>NC vengono collegati in serie |                                         | <b>P9–F3</b><br><b>P9–F4</b><br>(ingressi<br>1 e 12) |
|                          | GND              | Contatto comune                                                                                                    | fig. 2                                  |                                                      |
| X15<br>X16               | NO               | Contatto relè normalmente<br>aperto                                                                                                    |                                         | P9-F5                                                |
| X17                      | COM              | Contatto relè comune                                                                                                    |                                         |                                                      |
| X18<br>X19               | NC               | Contatto relè normalmente<br>chiuso                                                                                                    | <b>NO COM NC</b> tav. 3                 |                                                      |
| X20                      | +24              | Uscita di alimentazione<br>dei dispositivi aggiuntivi<br>24 VDC (+)                                                                                                    | _                                       |                                                      |
|                          | GND              | Contatto comune (–)                                                                                                    |                                         |                                                      |

Tavola 1

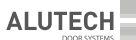

## 2. IMPOSTAZIONI

Tavola 2

|    | IMPOSTAZIONE | DESCRIZIONE                                                                                                    |                                                                                                    | VALORE DI<br>FABBRICA |
|----|--------------|----------------------------------------------------------------------------------------------------|----------------------------------------------------------------------------------------------------|-----------------------|
| P9 | F3           | Tipo di ingresso di<br>controllo<br>(ingressi <b>X11-X14</b> )                                                                                            | Ingressi 1–12:<br>01 — NO (contatto normalmente aperto)<br>02 — NC (contatto normalmente chiuso)                                                                                                    | 01.                   |
|    |              | Tipo di ingresso di<br>controllo<br>(ingresso <b>X10</b> )                                                                                                | Ingressi 13 (SENS_1) e 14 (SENS_2):<br><b>01</b> — NC<br><b>02</b> — PNP NC<br><b>03</b> — PNP NO<br><b>04</b> — NPN NC<br><b>05</b> — NPN NO                                                                                                    | 03.                   |
|    | F4           | Comando di controllo<br>(ingressi <b>XP11-XP14</b> )                                                                                                    | Ingressi 1–12:<br><b>no</b> — disabilitato (nessun comando)<br>01–09 ( <i>tav.</i> 3)                                                                                                    | no.                   |
|    |              | Funzione di sensore<br>(ingresso <b>X10</b> )                                                                                                    | Ingressi 13 (SENS_1) e 14 (SENS_2):<br><b>no</b> — disabilitato<br><b>01</b> — posizione porta (non richiesto come<br>parte di unità di controllo serie <b>CU-TR-B</b> )<br><b>02</b> — posizione iniziale di piattaforma<br><b>03</b> — arrivo del veicolo alla posizione di<br>carico (paraurti della piattaforma)<br><b>04</b> — avvicinamento del veicolo alla<br>posizione di carico (avvicinamento alla<br>piattaforma)<br><b>05</b> — posizione di carico e scarico del<br>veicolo (arresto ruota) | no.                   |
|    | F5           | Logica di uscita<br>(ingressi X15–X19)<br>Designazione<br>nell'impostazione<br>d'uscita:<br>X15 — 0.1<br>X16 — 0.2<br>X17 — 0.3<br>X18 — 0.4<br>X19 — 0.5 | <b>no</b> — disabilitato<br>01–09 ( <i>tav.</i> 4)                                                                                                    | no.                   |

Tavola 3

| 01 | ILLUMINAZIONE accendi/spegni la lampada di illuminazione (tav. 4) |                                                                                                    |  |
|----|-------------------------------------------------------------------|----------------------------------------------------------------------------------------------------|--|
| 02 | RITORNO AUTOMATICO                                                | RITORNO AUTOMATICO<br>ritorno automatico della piattaforma (nel manuale di unità di<br>controllo CU-D-B l'impostazione P4-F1)/la sezione 9.4)                                                                                                    |  |
| 03 | RITORNO AUTOMATICO +<br>CHIUSURA AUROMATICA<br>DELLA PORTA        | ritorno automatico della piattaforma (nel manuale di unità di<br>controllo l'impostazione <b>P4-F1</b> )/la sezione 9.4, la sezione 6.6)<br>e chiusura automatica della porta (solo come parte dell'unità<br>di controllo serie <b>CU-TR-B</b> ) |  |
| 04 | —                                                                 | non si usa                                                                                                    |  |
| 05 | CARICO 1                                                          | accendi/spegni il carico n. 1 ( <i>tav</i> . 4)                                                                                                    |  |
| 06 | CARICO 2 accendi/spegni il carico n. 2 (tav. 4)                   |                                                                                                    |  |

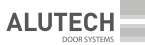

| VALORE |                                                            |                                        |  |
|--------|------------------------------------------------------------|----------------------------------------|--|
| 07     | 07 CARICO 3 accendi/spegni il carico n. 3 ( <i>tav.</i> 4) |                                        |  |
| 08     | CARICO 4                                                   | accendi/spegni il carico n. 4 (tav. 4) |  |
| 09     | CARICO 5 accendi/spegni il carico n. 5 (tav. 4)            |                                        |  |

#### Tavola 4

| VALORE | LOGICA DI FUNZIONAMENTO (SCATTO DI RELÈ) I C                                                                                                    | ONNETTORI X15-X19                                                                  |  |
|--------|----------------------------------------------------------------------------------------------------|------------------------------------------------------------------------------------|--|
| 01     | Lampada di illuminazione.<br>Attivazione immediata all'accensione dell'unità di controllo<br>(interruttore di rete in posizione ON).<br>Attivazione (accensione/spegnimento) di lampada<br>di illuminazione può essere eseguita dal comando di<br>controllo ILLUMINAZIONE                                                                                                    | NC<br>COM<br>NO<br>Fig. 3                                                          |  |
| 02     | <ul> <li>Lampada di segnalazione/allarme acustico.</li> <li>L'attivazione avverrà al:</li> <li>sollevamento della piattaforma, movimento della rampa;</li> <li>divieto di operazioni di carico e scarico: non esiste<br/>una posizione iniziale della piattaforma e tutto viene<br/>spento (motore elettrico, valvole) in caso di errore di<br/>funzionamento. In caso di errore, l'attivazione avverrà<br/>entro 30 secondi</li> </ul> | ■ NC<br>■ COM<br>■ NO<br>■ NO<br>fig. 4                                            |  |
| 03     | <ul> <li>Semaforo esterno.</li> <li>L'attivazione avverrà al:</li> <li>segnale verde (G): il veicolo è autorizzato ad avvicinarsi<br/>alla piattaforma compensativa;</li> <li>segnale rosso (R): il veicolo in posizione di carico<br/>(movimento veicolo vietato)</li> </ul>                                                                                                    | Sezione 3 descrive gli esempi<br>di implementazione del<br>regolamento semaforico. |  |
| 04     | <ul> <li>Semaforo interno.</li> <li>L'attivazione avverrà al:</li> <li>segnale rosso (R): divieto di operazioni di carico e scarico (movimento caricatore vietato)</li> <li>segnale verde (G): sono consentite le operazioni di carico e scarico (movimento caricatore consentito)</li> </ul>                                                                                                    |                                                                                    |  |
| 05     | Carico n. 1. Attivazione (accendi/spegni) avverrà tramite il comando CARICO 1                                                                                                    |                                                                                    |  |
| 06     | Carico n. 2. Attivazione (accendi/spegni) avverrà tramite il comando CARICO 2                                                                                                    |                                                                                    |  |
| 07     | Carico n. 3. Attivazione (accendi/spegni) avverrà tramite il comando CARICO 3                                                                                                    |                                                                                    |  |
| 08     | Carico n. 4. Attivazione (accendi/spegni) avverrà tramite il comando CARICO 4                                                                                                    |                                                                                    |  |
| 09     | Carico n. 5. Attivazione (accendi/spegni) avverrà tramite il comando CARICO 5                                                                                                    |                                                                                    |  |

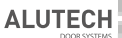

| VALORE | LOGICA DI FUNZIONAMENTO (SCATTO DI RELÈ) I CONNETTORI X15-X19                                                                             |                                                                                                    |                                                                                                    |  |
|--------|----------------------------------------------------------------------------------------------------|----------------------------------------------------------------------------------------------------|----------------------------------------------------------------------------------------------------|--|
| 10     | Semaforo esterno rosso<br>Segnale rosso (R): il veicolo in<br>posizione di carico (movimento<br>veicolo vietato)                          | All'attivazione di<br>due relè, apparirà un<br>segnale giallo.<br>Quando un veicolo si<br>avvicina, un segnale<br>giallo informa il<br>conducente che manca<br>una distanza molto<br>breve alla posizione<br>di carico e scarico,<br>è necessario ridurre la<br>velocità e frenare per<br>tempo | Sezione 3 descrive un esempio<br>di implementazione del<br>regolamento semaforico.                                                                                                    |  |
| 11     | Semaforo esterno verde<br>Segnale verde (G): il veicolo<br>è autorizzato ad avvicinarsi alla<br>piattaforma compensative                  |                                                                                                    |                                                                                                    |  |
| 12     | Semaforo interno rosso<br>Segnale rosso (R): divieto di<br>operazioni di carico e scarico<br>(movimento caricatore vietato)               | All'attivazione di<br>due relè, apparirà un<br>segnale giallo. Informa<br>che il veicolo è al punto<br>di carico, è possibile                                                                                                    | <b>G</b> fig. 6<br><b>ATTENZIONE!</b> Lo schema di<br>collegamento di fig. 6 è previsto<br>per un semaforo con tre<br>segnali (rosso, verde e giallo);<br>la realizzazione di un semaforo<br>avviene con due connettori<br>(due relè) |  |
| 13     | Semaforo interno verde<br>Segnale verde (G): sono<br>consentite le operazioni di carico<br>e scarico (movimento caricatore<br>consentito) | aprire la porta e<br>azionare la piattaforma                                                                                                    |                                                                                                    |  |

La registrazione di un modulo nuovo di espansione **CU-A01**, collegato all'unità di controllo **CU-D-B**, l'algoritmo di impostazione degli ingressi e delle uscite del modulo di espansione sarà mostrato sull'esempio dell'impostazione della lampada di illuminazione (*fig.* 7).

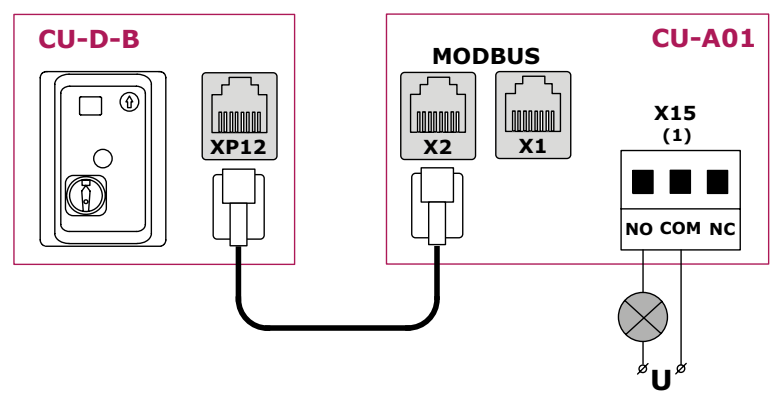

#### Fig. 7

Le impostazioni vengono effettuate nell'unità di controllo CU-D-B, menu P9:

- Accedi all'impostazione P9–F1. Sul display appare l'indicazione del numero proposto automaticamente di registrazione del modulo. Nell'esempio «01».
- Conferma il numero di registrazione del modulo. Il numero diventa con punto e avviene l'uscita automatica dall'impostazione **F1**.

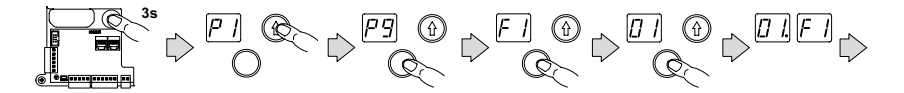

- Accedi all'impostazione P9–F2 e scegli il numero di registrazione del modulo da impostare. Nell'esempio «01».
- Conferma il numero del modulo da impostare. Il numero diventa con punto e avviene l'uscita automatica dall'impostazione F2.

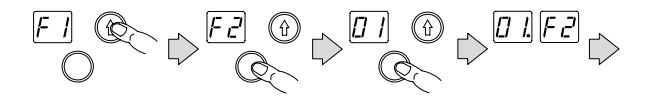

- Nel menu F3–F5 vengono configurati i tipi degli ingressi e dei sensori, le loro funzioni e la logica delle uscite. Nell'esempio nell'impostazione P9–F5, all'uscita 0.1 (il connettore X15) viene impostato il valore «01» (la lampada di illuminazione).
- Conferma il valore selezionato. Il valore diventa con punto (nell'esempio «01.») e avviene l'uscita automatica all'impostazione dell'ingresso e dell'uscita successiva (nell'esempio «0.2»).

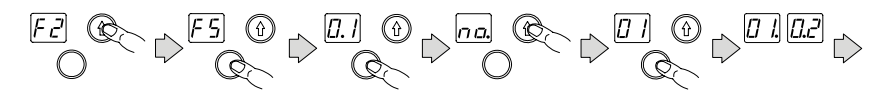

Continua con le impostazioni degli ingressi e delle uscite o esci dalle impostazioni e dal menu.

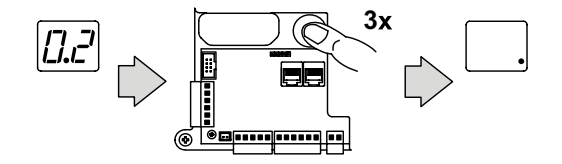

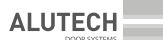

## 3. **REGOLAMENTO SEMAFORICO**

L'esempio di regolamento semaforico mostra il funzionamento dei semafori esterni e interni con tre segnali (rosso, verde e giallo).

Si usano i sensori (fig. 8) di:

- funzionamento congiunto con unità di controllo **CU-TR-B** (1) delle porte industriali (descrizione nella sezione 6.6 dell'unità di controllo **CU-D-B**).
- posizione iniziale della piattaforma (2).
- posizione del veicolo accanto piattaforma (3).
- avvicinamento del veicolo con la piattaforma (4).
- arresto ruota (5).

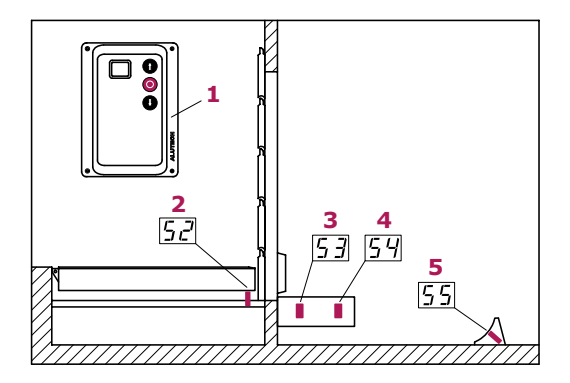

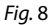

Nell'esempio di regolazione semaforica, i semafori (come mostrato nella *fig.* 6) e il sensore di arresto ruota (come mostrato nella *fig.* 1) sono collegati al modulo di espansione **CU-A01**. Tutti gli altri dispositivi sono collegati all'unità di controllo **CU-D-B** della piattaforma compensativa (*fig.* 9).

ALUTECH

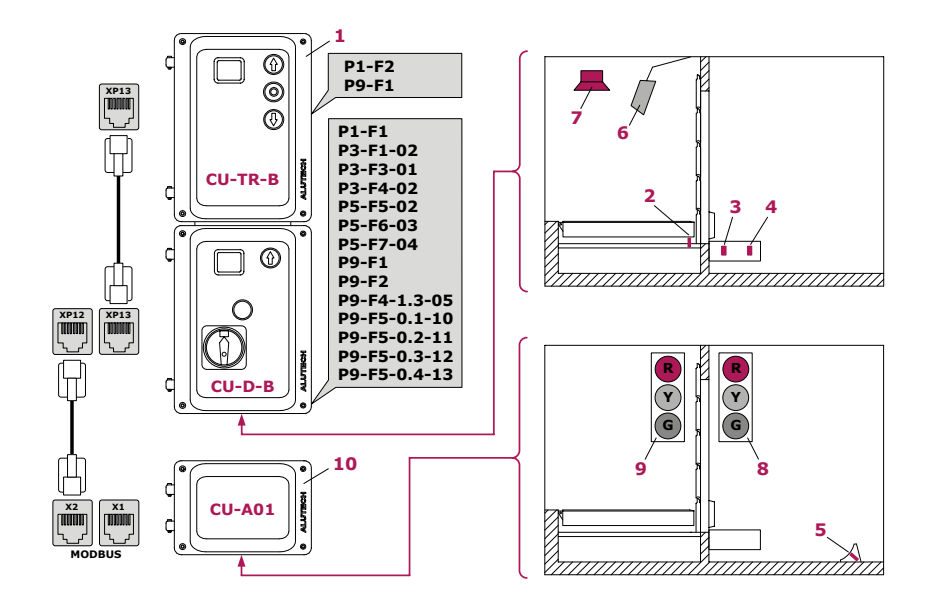

- 1 Unità di controllo **CU-TR-B** delle porte industriali
- 2 Sensore di posizione iniziale della piattaforma
- 3 Sensore di posizione del veicolo accanto piattaforma
- 4 Sensore di avvicinamento del veicolo con la piattaforma

Fig. 9

- 5 Sensore di arresto ruota
- 6 Lampada di illuminazione (lampeggiatore)
- 7 Allarme acustico
- 8 Semaforo esterno
- 9 Semaforo interno
- 10 Modulo di espansione CU-A01

2

ALUTECH

#### Prima di operazioni di carico e scarico:

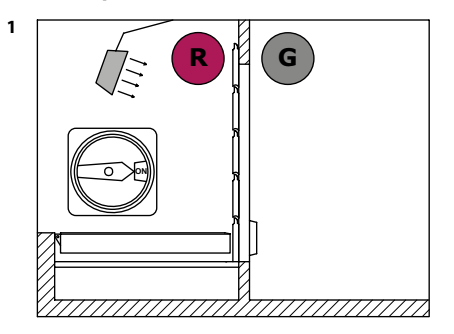

G

La piattaforma compensativa in posizione iniziale, la porta industriale chiusa.

Dopo l'accensione dell' l'unità di controllo (interruttore di rete in posizione **ON**):

- semaforo esterno segnale verde (G)
- semaforo interno segnale rosso (R)
- lampada di illuminazione accesa (illumina.

Il veicolo si avvicina alla piattaforma.

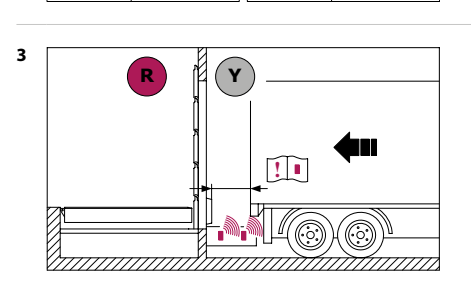

 Quando il semaforo esterno diventa giallo (Y), la distanza dalla piattaforma è breve, il conducente deve ridurre la velocità e frenare in tempo.

**ATTENZIONE!** La zona di attuazione del sensore di prossimità del veicolo con la piattaforma viene configurata secondo il manuale del sensore.

Il veicolo in posizione di carico/scarico accanto piattaforma nella zona di attuazione del sensore ed il semaforo esterno diventa rosso (**R**).

ATTENZIONE! La zona di attuazione del sensore di posizione del veicolo accanto piattaforma viene configurata secondo il manuale del sensore.

ALUTECH

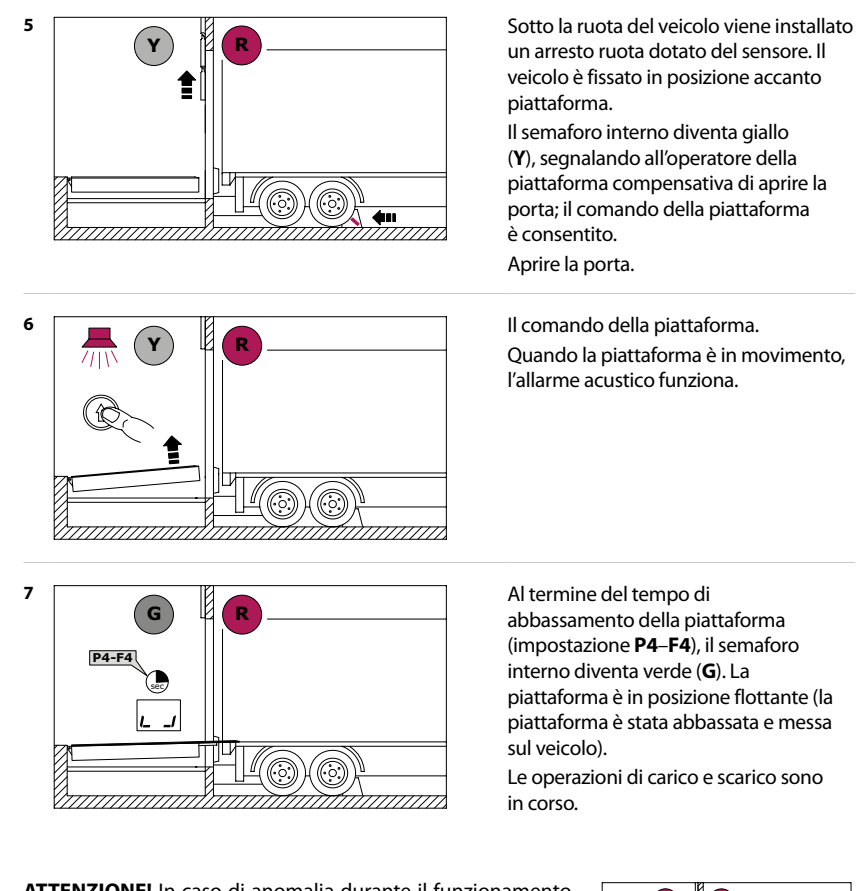

ATTENZIONE! In caso di anomalia durante il funzionamento della piattaforma compensativa (ad esempio, un veicolo si è allontanato dalla piattaforma o l'arresto ruota è stato spostato), i semafori interni ed esterni avranno un segnale rosso, l'allarme acustico verrà attivato. È necessario interrompere immediatamente le operazioni di carico e scarico e abbandonare la piattaforma!

Per riprendere il funzionamento, riportare la piattaforma nella posizione iniziale (si consiglia il ritorno automatico), eliminare la causa del malfunzionamento (ad esempio, riportare il veicolo nell'area del sensore, riportare l'arresto ruota sotto la ruota del veicolo) e ripetere il comando della piattaforma (abbassamento e posizionamento della piattaforma sul veicolo)!

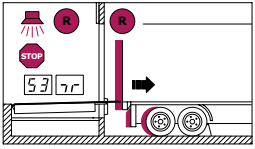

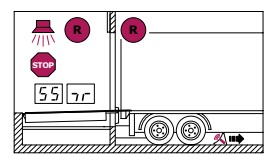

/!\

3

#### Operazioni di carico e scarico completate:

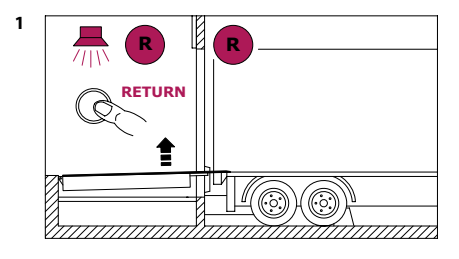

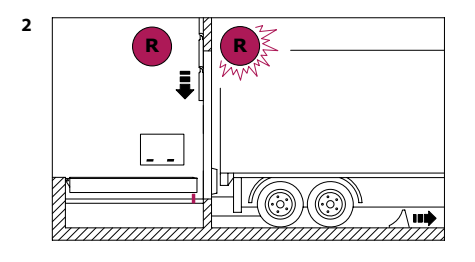

G

Riportare la piattaforma in posizione iniziale (utilizzando i pulsanti di comando della piattaforma o il pulsante di ritorno automatico configurato). Premendo il pulsante di comando, immediatamente il semaforo interno passa al segnale rosso (**R**). Quando la piattaforma è in movimento, l'allarme acustico funziona.

Al ritorno della piattaforma nella posizione iniziale, il semaforo esterno diventa rosso lampeggiante (**R**). Chiudere la porta. Rimuovere l'arresto ruota da sotto la ruota del veicolo.

Dopo 5 secondi dalla rimozione dell'arresto ruota da sotto la ruota del veicolo, il semaforo esterno diventa verde (**G**).

Il veicolo si allontana.

Al termine del lavoro, spegnere l'unità di controllo (interruttore di rete in posizione **OFF**) quando la piattaforma compensativa è nella posizione iniziale. I semafori e le lampade di illuminazione vengono spenti.

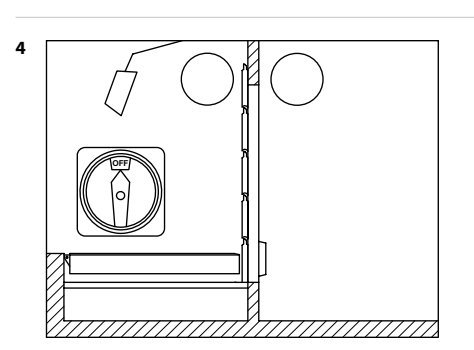

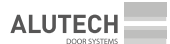

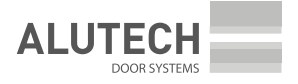

ул. Селицкого, 10, 220075, Республика Беларусь, г. Минск тел.: +375 (17) 330 11 00 факс: +375 (17) 330 11 01 www.alutech-group.com

Czech Republic, 348 02 Bor u Tachova, CTPark Bor Nova Hospoda 19, D5-EXIT 128 Phone/fax: + 420 374 6340 01 e-mail: info@cz.alutech-group.com

Tschechische Republik, 348 02 Bor u Tachova, CTPark Bor Nova Hospoda 19, D5-EXIT 128 Telefon/Fax: + 420 374 6340 01 e-mail: info@cz.alutech-group.com

République Tchèque, 348 02 Bor u Tachova, CTPark Bor Nova Hospoda 19, D5-EXIT 128 Tél./Fax : + 420 374 6340 01 e-mail : info@cz.alutech-group.com

348 02, Repubblica Ceca Bor u Tachova, CTPark Bor, Nova Hospoda 19, D5-EXIT 128 Telefono/fax: + 420 374 6340 01 e-mail: info@cz.alutech-group.com